#### Использование Microsoft Teams в учебном процессе

Инструкция пользователя

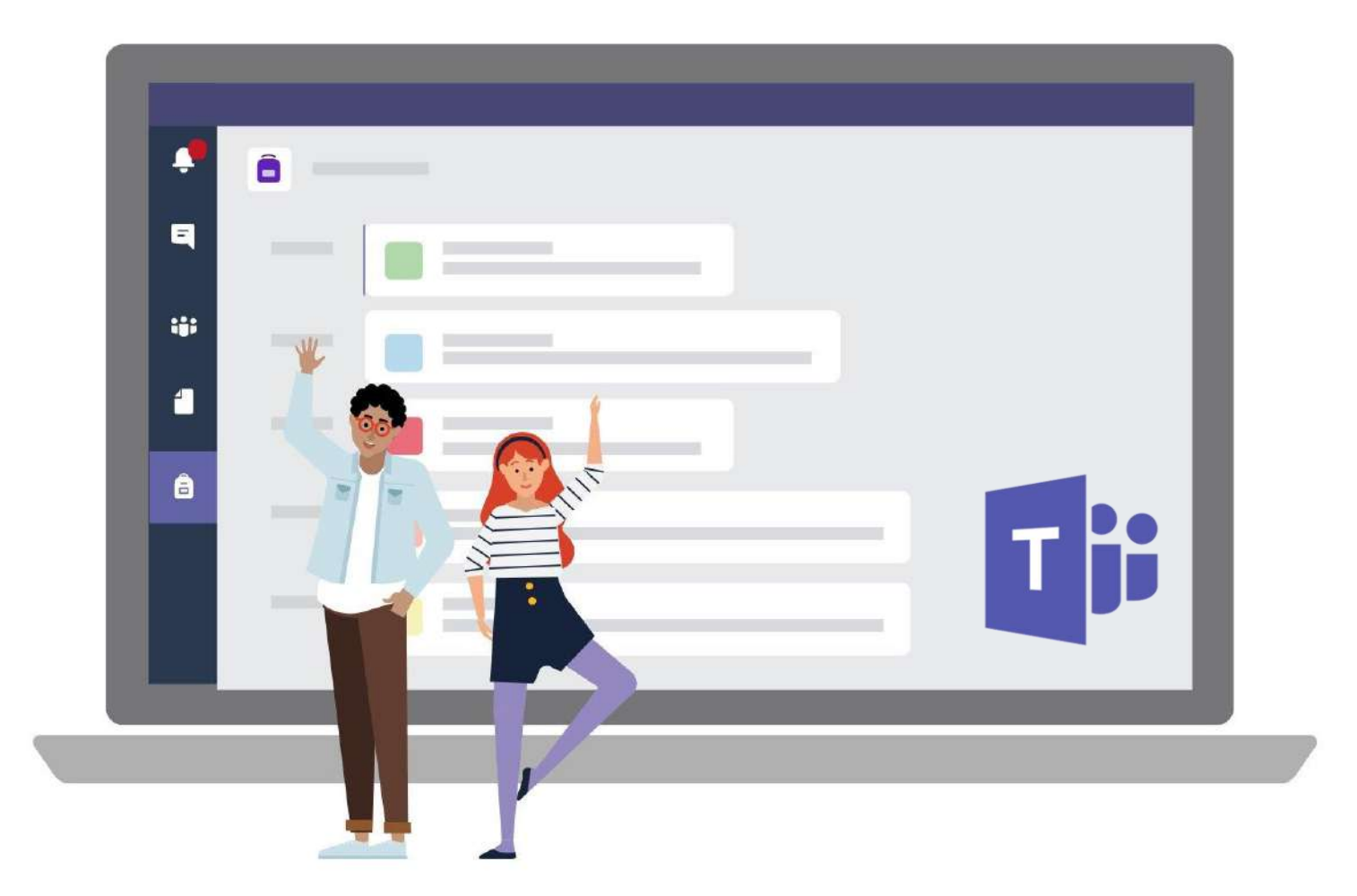

#### Содержимое

- Положения тренинга.
- Глава 1. Интерфейс Microsoft Teams и основные возможности приложения.
- Глава 2. Команды Microsoft Teams (создание класса).
- Глава 3. Работа с файлами в Microsoft Teams.
- Глава 4. Опросы в Microsoft Teams.
- Глава 5. Родительские собрания.
- Глава 6. Публикация новостей.
- Глава 7. Работа с электронными ресурсами в Microsoft Teams.
- Глава 8. Консультационные часы с родителями.
- Глава 9. Работа с записной книжкой класса.
- Глава 10. Работа с уведомлениями.
- Глава 11. Дополнительно.

#### ВАЖНО

Для использования решения Microsoft Teams необходимо иметь аккаунт Office 365 (логин/пароль) в домене вашей образовательной организации.

#### Глава 1.

# Интерфейс Microsoft Teams и основные возможности приложения

#### Вход в Teams через Office Online

- Войдите на портал Office
  Online по ссылке:
  <u>http://portal.office.com</u>
- Введите свои учётные данные.
- Запустите приложение "Teams".

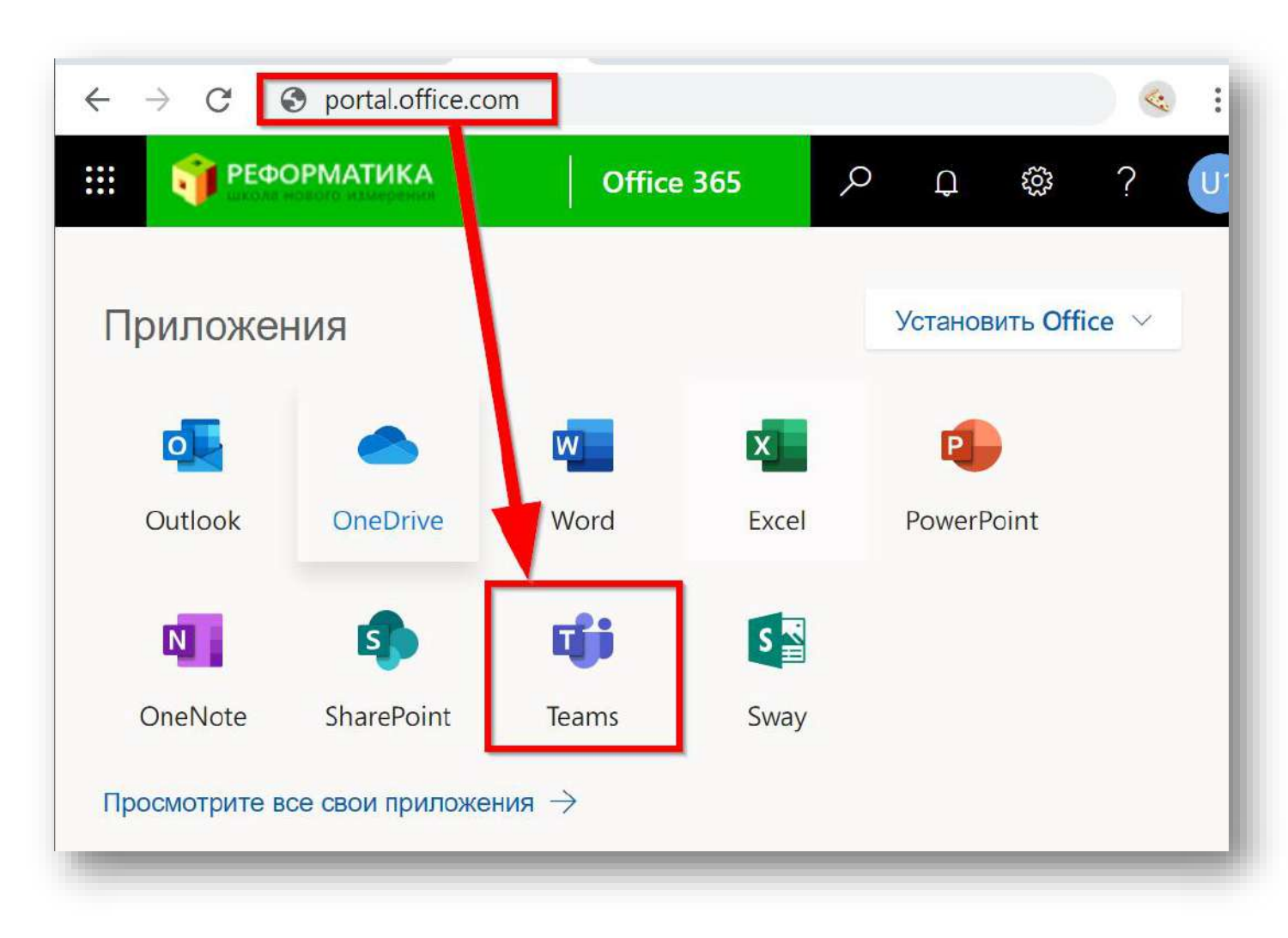

#### Установка Teams на ваш домашний ПК

Таким способом вы можете установить Teams на свой домашний или рабочий ПК.

- В правом верхнем углу нажмите на значок с вашей учетной записью.
- Нажмите «Скачать классическое приложение».
- Начнётся установка приложения.
- Запустите приложение и авторизуйтесь введя логин и пароль.

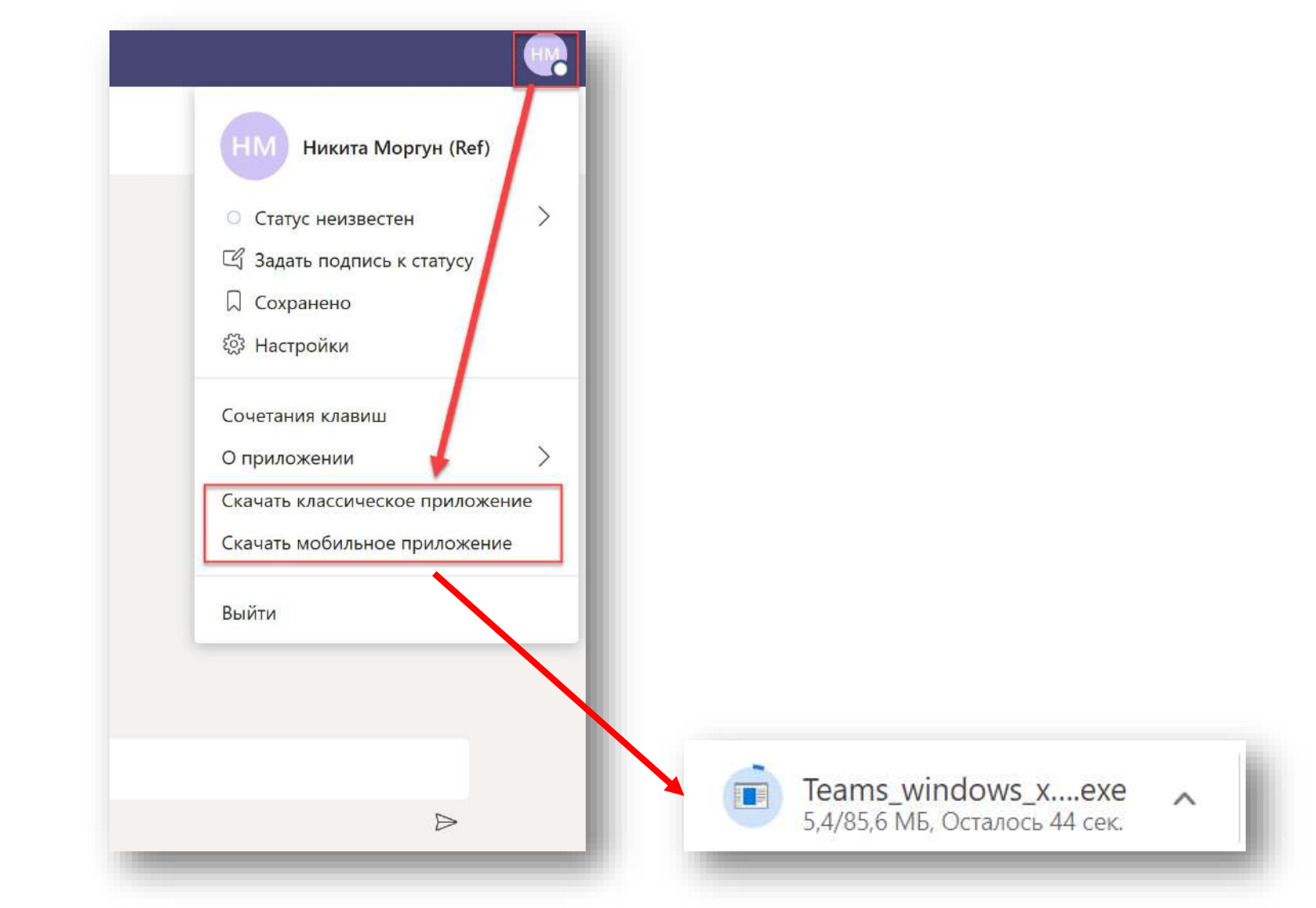

#### Интерфейс Teams

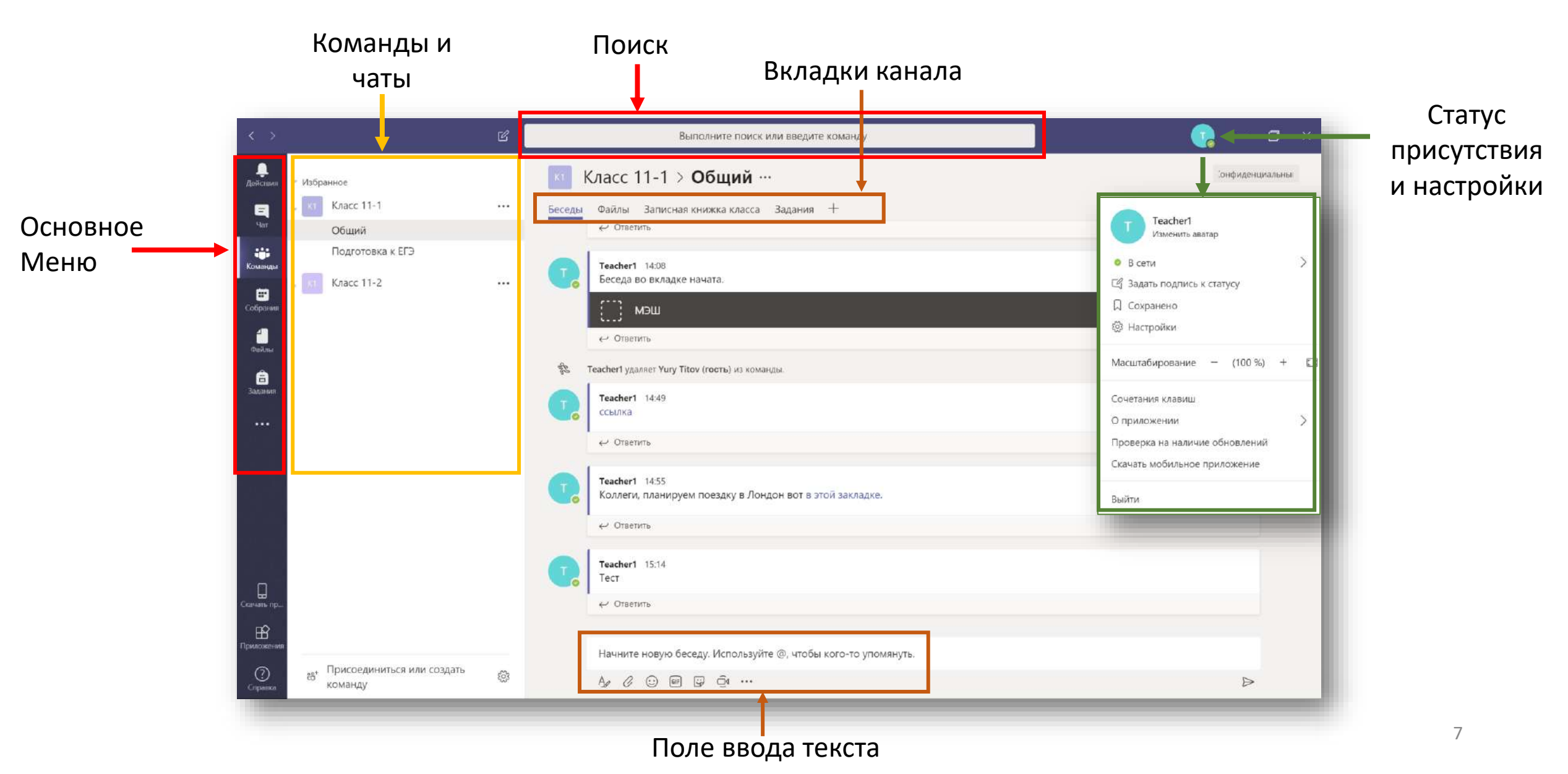

#### Работа с персональными контактами

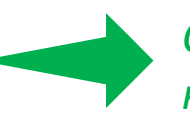

Создайте себе группу контактов.

- Зайдите в меню «Чат». Далее «Контакты».
- Создайте персональную группу, назовите её.
- Добавьте туда пользователей вашей группы, начав писать его имя.

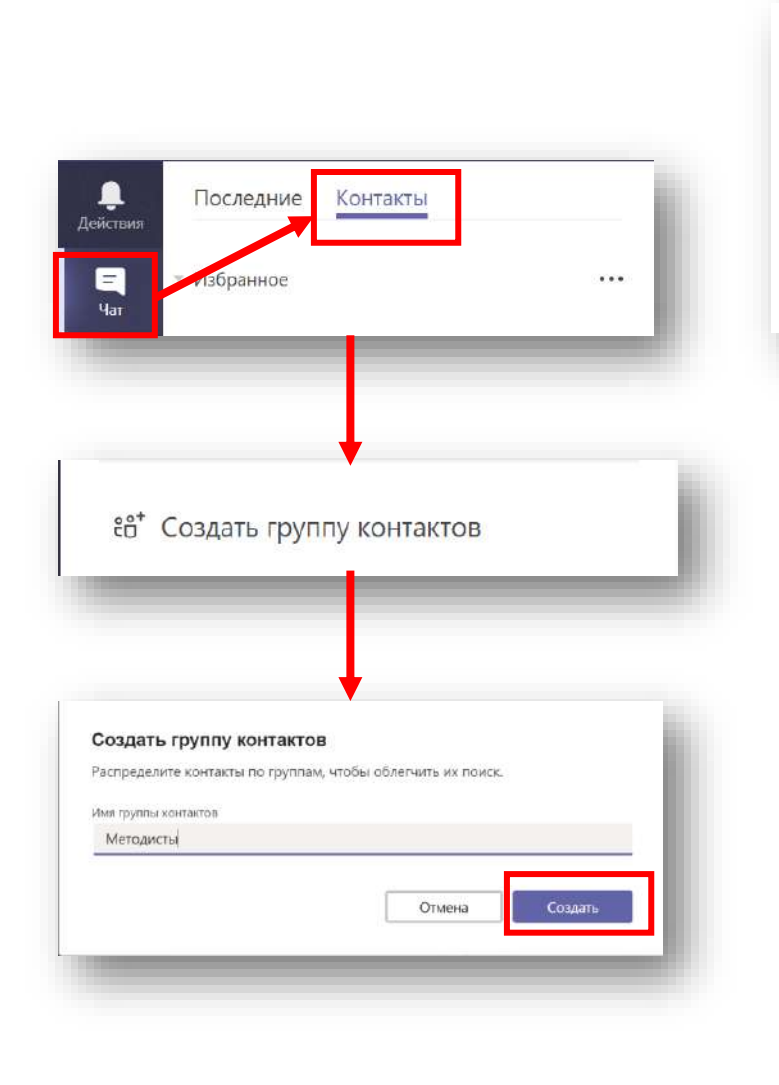

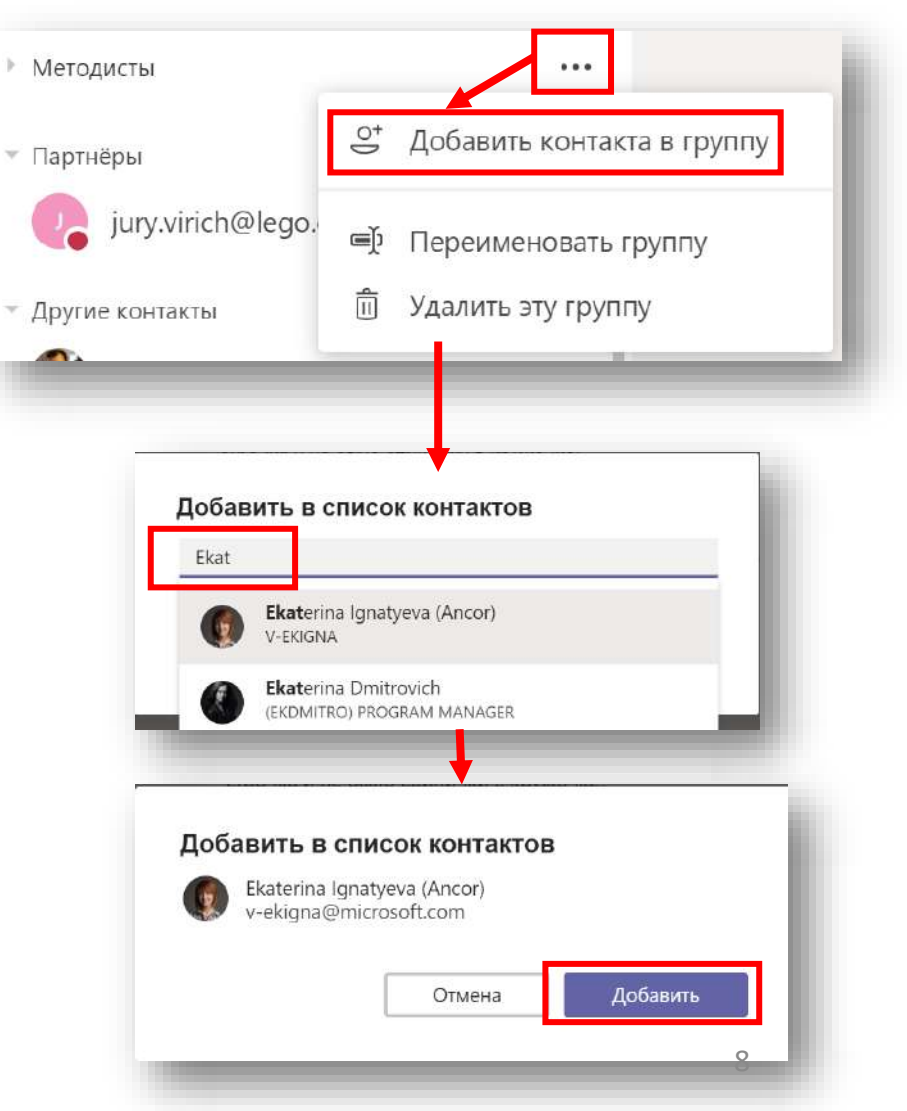

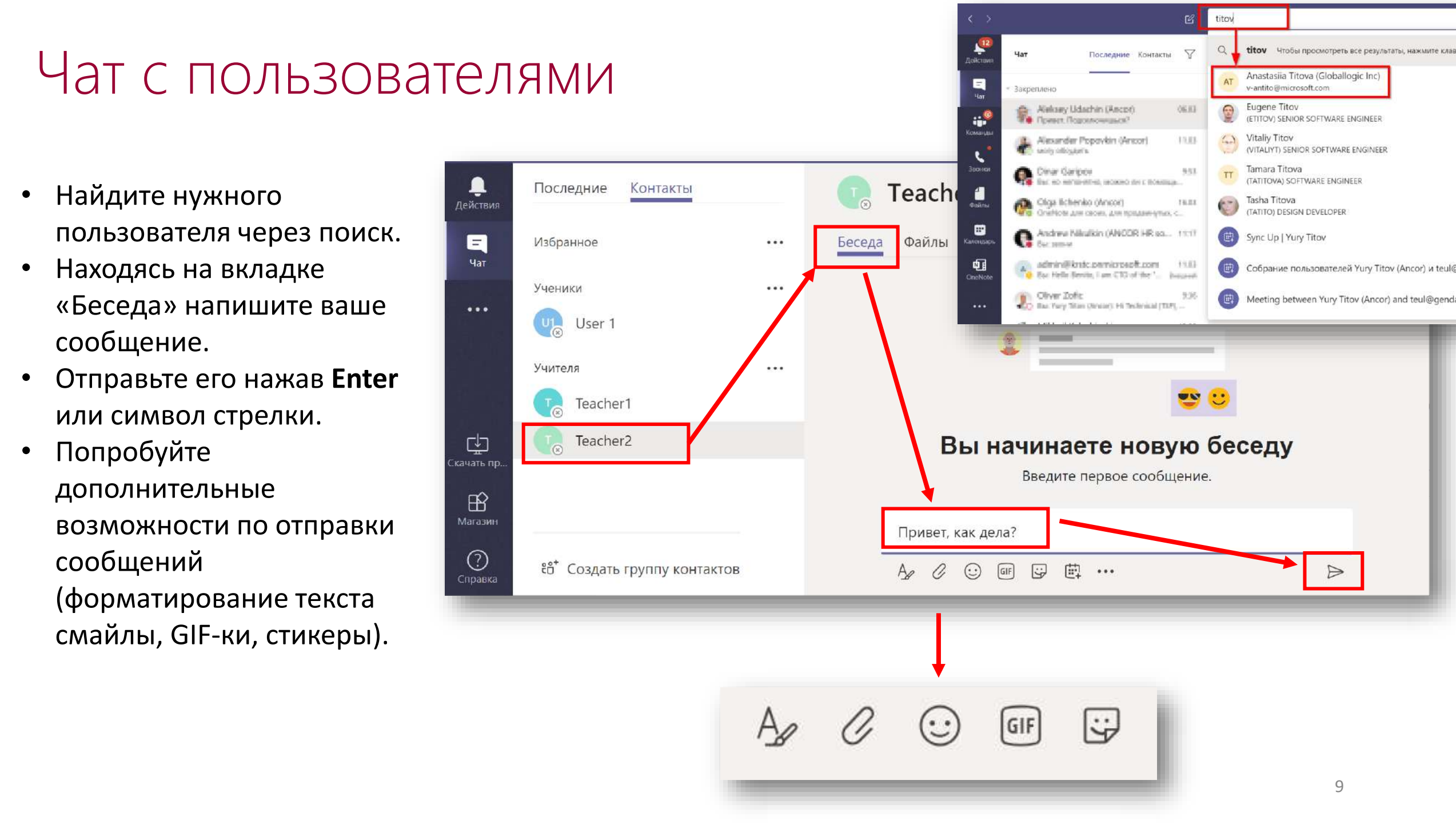

#### Отправка файлов

- Создайте на рабочем столе файл PowerPoint «Презентация.pptx»
- Отправьте файл пользователю нажав символ скрепки или перетаскиванием в поле сообщения.
- Убедитесь что файл отправлен.
- Зайдите во вкладку Файлы и найдите там ваш файл.
- Вы можете скачать файл себе на ПК, нажав на знак или открыть файл непосредственно в Teams, кликнув на него.

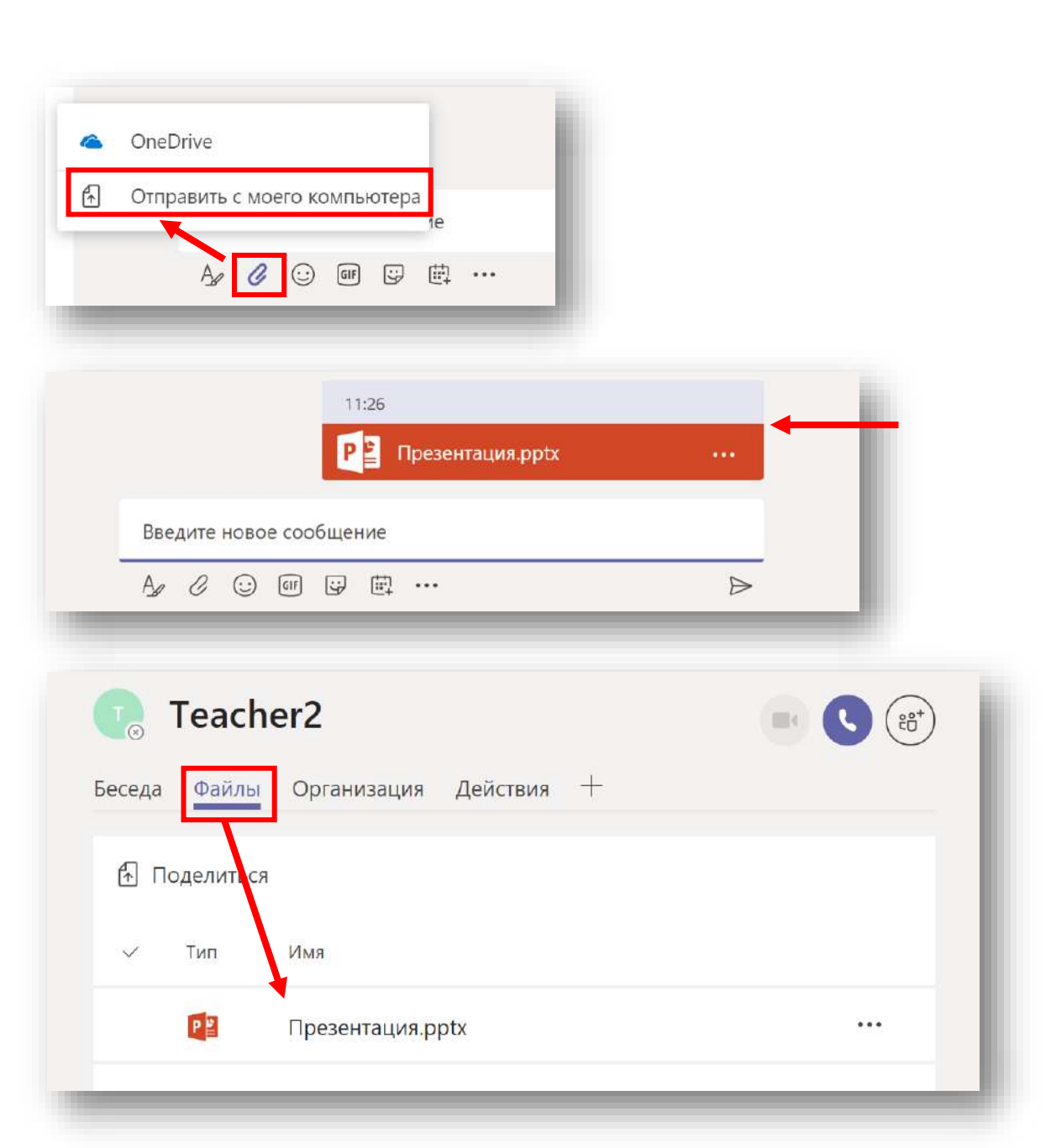

#### Аудио/видео звонок с другим пользователем

- Общаясь с пользователем в чате, определите кто будет инициатором звонка.
- Совершите аудио или видео звонок нажав соответствующую кнопку.
- Выполните ответ на приёмной стороне.
- Завершите звонок.

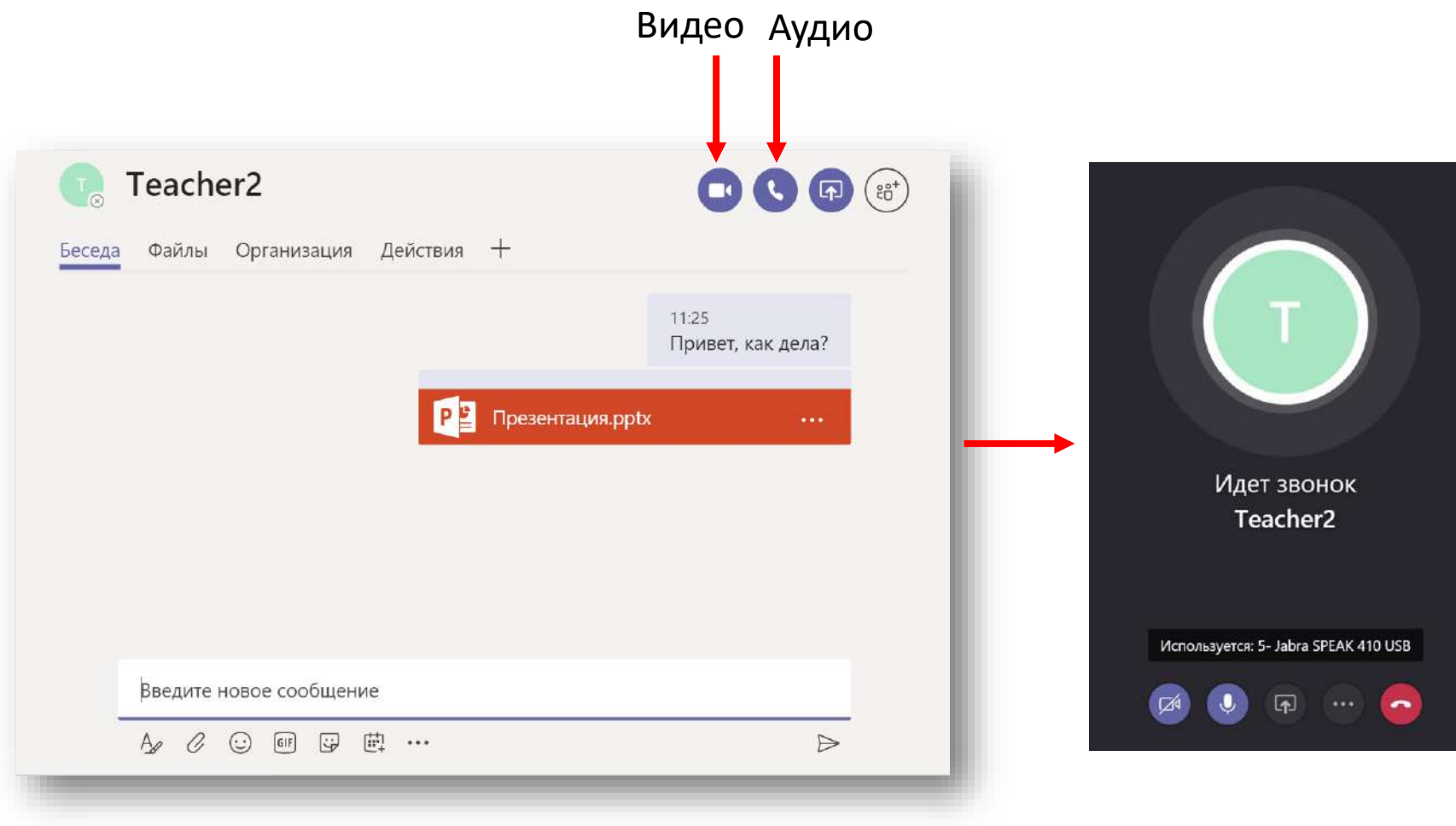

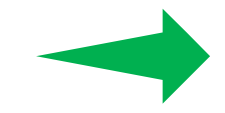

Вы можете общаться по Teams как с ПК, так и с мобильного телефона, на котором установлено мобильное приложение Teams.

### Глава 2.

# Команды Microsoft Teams (создание класса)

#### Создание класса («Команды»)

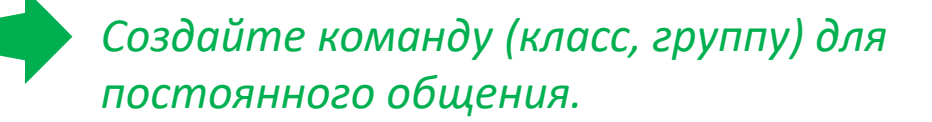

- Зайдите в меню «Команды» и нажмите «Создать команду».
- Из предлагаемых вариантов выберите «Классы».
- Задайте название Класс.
- Добавьте учеников и нужных преподавателей.
- Обратите внимание, что Ученики добавляются как «Участники» команды», а Преподаватели как «Владельцы».
- Нажмите «Закрыть».
- Команда создана. Теперь вы можете общаться и работать внутри команды.

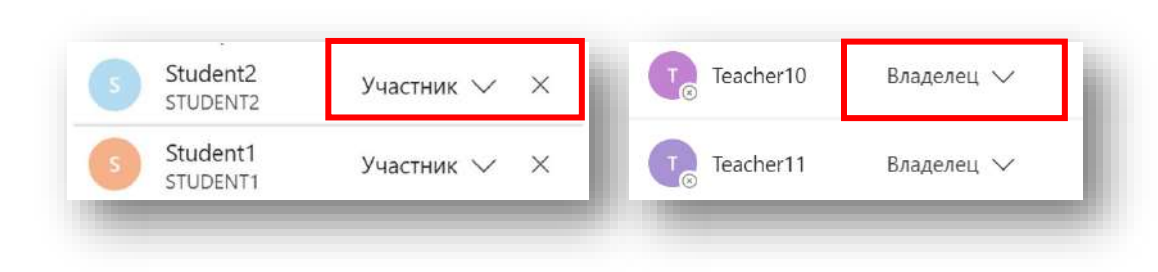

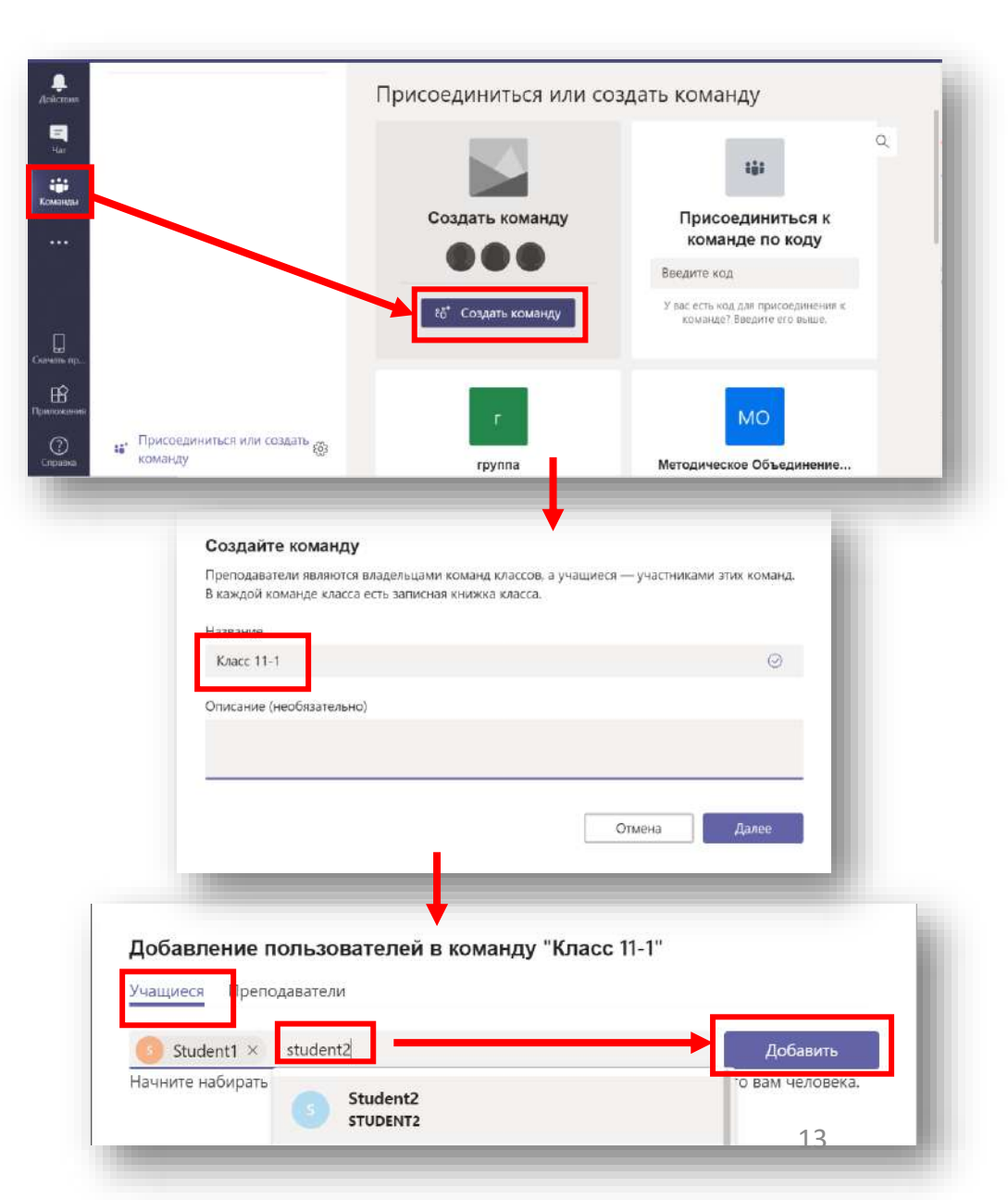

#### Стандартные элементы Команды

- Стандартные элементы команды:
  - «Общий» канал.
  - Беседы.
  - Файлы.
  - Записная книжка класса.
  - Задания.

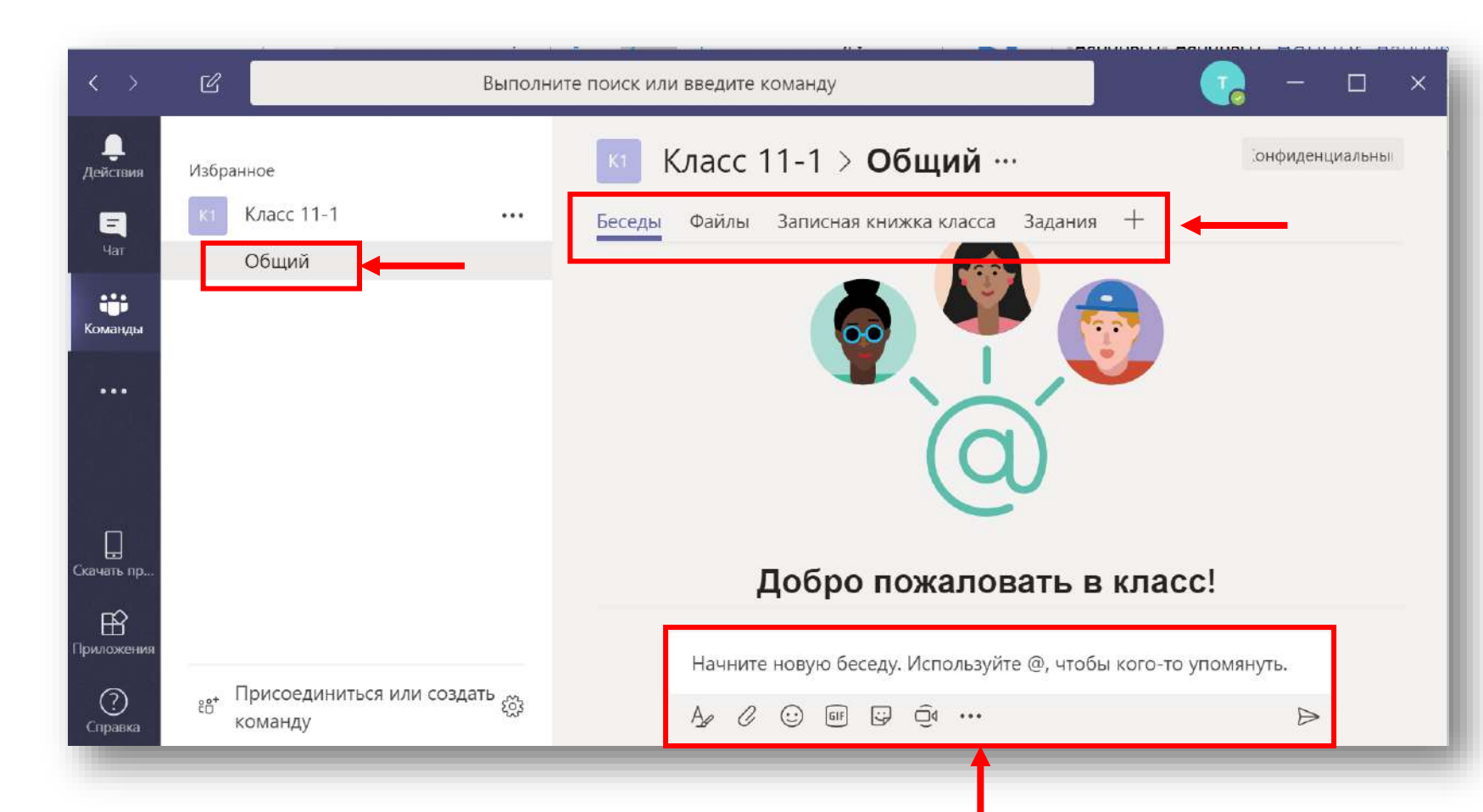

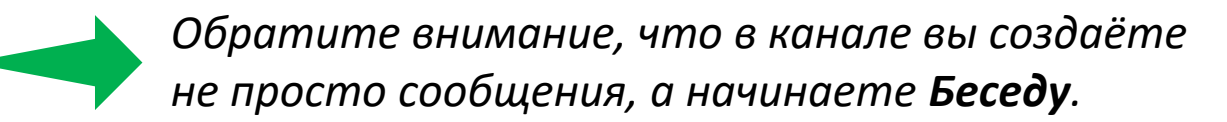

#### Добавление пользователей в вашу Команду

- Находясь в закладке «Команды».
- Добавьте гостя в команду нажав три точки и «Управление командой».
- Добавьте одного или нескольких учеников или учителей из вашей организации.
- Вводите имена или названия учётных записей. Система покажет подсказку.

| щиеся Преподаватели      |          |  |
|--------------------------|----------|--|
| Іоиск учащихся           | Добавить |  |
| s Student12<br>STUDENT12 | ×        |  |
| s Student11<br>STUDENT11 | ×        |  |

| К1 Класс 11-1<br>Общий     | •••• Беседы Файлы За     | аписна |
|----------------------------|--------------------------|--------|
|                            | ស៊ីង Управление командой |        |
|                            | 🗐 Добавить канал         |        |
|                            | 😌 + Добавить участника   |        |
| Добавление участников в ко | оманду оіцоі             |        |
| Учащиеся Преподаватели     |                          |        |

#### Добавление гостей в Команду

- Гость пользователь, не входящий в вашу организацию. Таким образом вы можете добавлять внешних сотрудников.
- Находясь в закладке «Команды».
- Добавьте гостя в команду нажав три точки и «Управление командой».
- Добавьте учеников или учиетелй из вашей организации.
- Добавьте гост. В качестве гостя используйте ваш внешний email.
- Нажмите маленький знак для редактирования имени гостя. Пол этим именем его будут видеть все пользователи.

|                         |                         | <i>, , ,</i>                     |
|-------------------------|-------------------------|----------------------------------|
| Начните вводить имя,    | список рассылки или гру | ппу безопасности для добавления  |
| а команду. Вы можете    | акже добавлять пользов  | зателей за пределами организации |
| в качестве гостей, вво, | н их адреса электронной | почты.                           |
| 🕘 yurgan_4 (гость)      | o ×                     | Добавить                         |

| Класс 11-1                                                                                                    | ***                                         | Беседы Файлы Записна                                                                                               |  |  |
|----------------------------------------------------------------------------------------------------|---------------------------------------------|----------------------------------------------------------------------------------------------------|--|--|
| Общий                                                                                                    | *                                           | Удалить из избранного                                                                                              |  |  |
|                                                                                                    | ŝ                                           | Управление командой                                                                                                |  |  |
|                                                                                                    | 🗐 Добавить канал                            |                                                                                                    |  |  |
|                                                                                                    | ţ,                                          | Добавить участника                                                                                                 |  |  |
|                                                                                                    |                                             |                                                                                                    |  |  |
| <b>Добавление участни</b><br>Начните вводить имя, списо<br>в команду. Вы можете также<br>в качестве гостей, вводя их а | <b>іков</b><br>ек расс<br>е добав<br>адреса | <b>в команду Отдел Х</b><br>ылки или группу безопасности<br>влять пользователей за предела<br>а электронной почты. |  |  |

#### Добавление пользователей и гостей в Команду

- Введите имя гостя. Нажмите на знак чтобы сохранить его.
- Нажмите «Добавить».
- Введите других пользователей. При необходимости удалите пользователя и добавьте заново.
- Нажмите «Закрыть» и гости появятся у вас в команде.

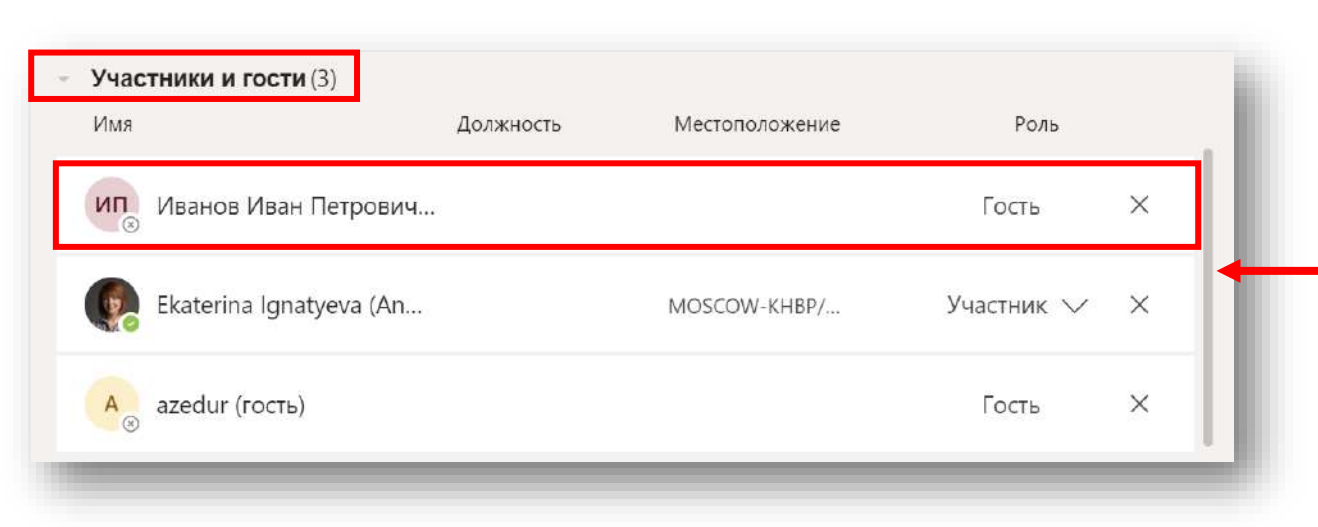

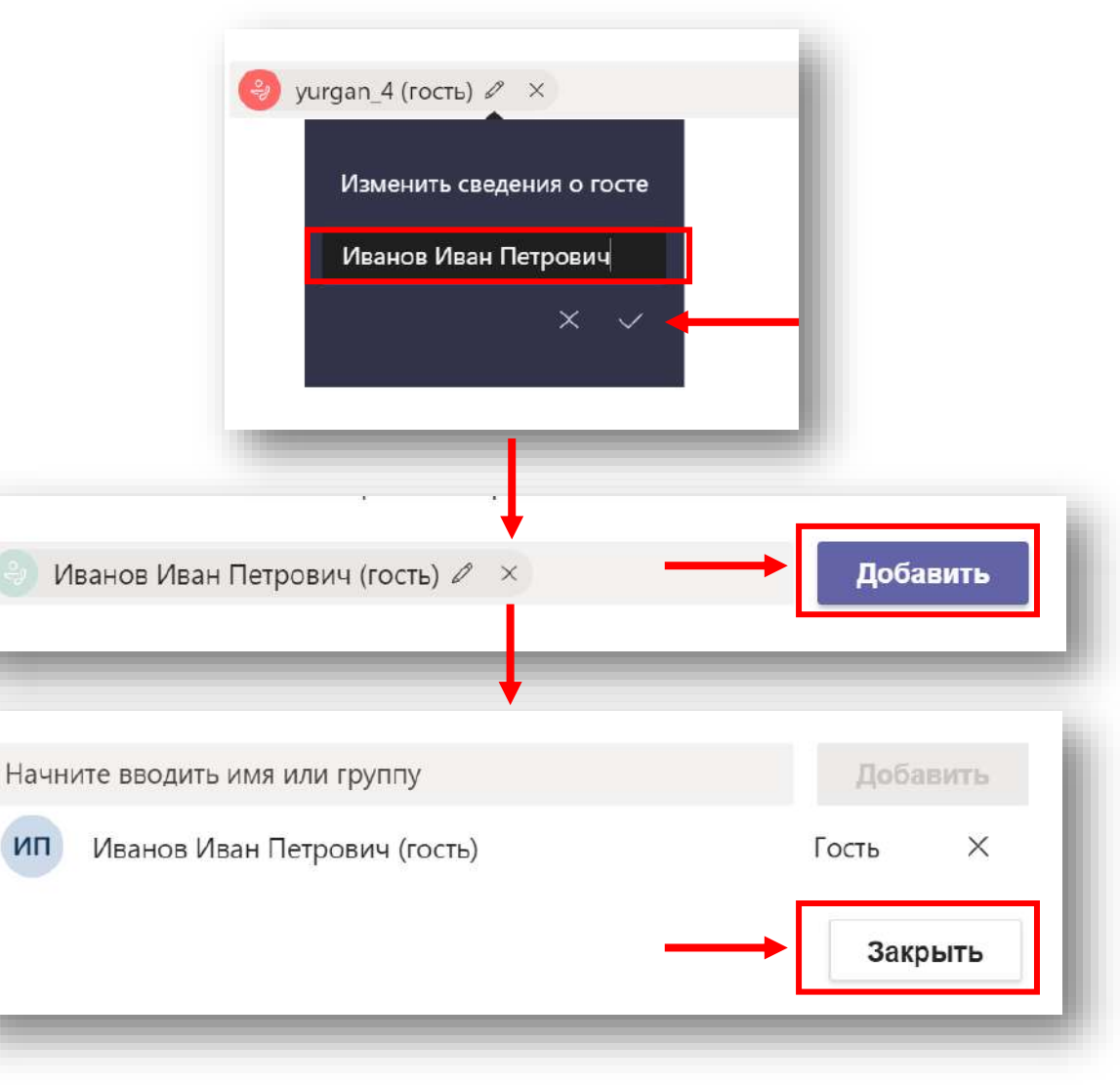

#### Роли пользователей в Команде

| Функция                                 | Владелец команды | Участник команды | Гость команды |
|-----------------------------------------|------------------|------------------|---------------|
| Печать сообщений                        | Да               | Да               | Да            |
| Работа с файлом в канале                | Да               | Да               | Да            |
| Добавление канала                       | Да               | Да (1)           | Да (1)        |
| Начать собрание                         | Да               | Да               | Дa            |
| Добавление вкладок, ботов, соединителей | Да               | Да (1)           | Нет           |
| Просмотр организации в команде          | Да               | Да               | Нет           |
| Запланировать собрание в будущем        | Да               | Да               | Нет           |
| Запись конференций                      | Да               | Да               | Нет           |
| Запрос на добавление участников         | -                | Да               | Нет           |
| Возможность стать владельцем            | -                | Да               | Нет           |
| Изменение состава команды               | Да               | Нет              | Нет           |
| Изменение имени и описания команды      | Да               | Нет              | Нет           |
| Удаление команды                        | Да               | Нет              | Нет           |

#### Понятие «Гостя» в Teams

#### Варианты «Гостя»:

- Внешний участник разового онлайнсобрания Teams.

- Внешний пользователь в канале Teams.
- Пользователь, с которым вы хотите общаться 1-1 в Teams.

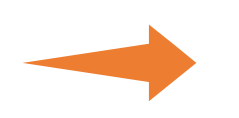

- Не требуется учётная запись.
- Требуется учётная запись Microsoft или рабочая учётная запись.
- Требуется учётная запись Microsoft или рабочая учётная запись.

#### Изменение роли пользователя в Команде

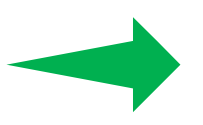

Вы можете дать больше прав ученику, который вам помогает в работе.

- Находясь в закладке «Команды».
- Зайдите в управление командой и измените роль ученика, сделав его владельцем.

|                              |             | K1              | Класс 11-          |      |
|------------------------------|-------------|-----------------|--------------------|------|
| 🖌 🔣 Класс 11-1               | •••         |                 |                    |      |
| Общий                        | *           | Удалить из избј | ранного            |      |
|                              | కరా         |                 | изнаой             |      |
|                              | 1           | эправление ко   | мандои             |      |
|                              |             |                 |                    |      |
| стники Ожидающие заг         | росы Каналы | Настройки І     | Триложения         |      |
| оиск участников              | 2           |                 | <br>Добавить участ | ника |
|                              |             |                 |                    |      |
| <b>Зладельцы</b> (1)         | Лолжность   | Местоположен    | ие Роль            |      |
|                              | должность   | Meeronomomer    | 1010               |      |
| Teacher1                     |             |                 | Владелец ∨         |      |
| <b>/частники и гости</b> (2) |             |                 |                    |      |
| Имя Должность                | Местополож  | кение           | Роль               |      |
| Church .                     |             | 0               |                    | ×    |
| Stude                        |             | U               | участник 🗸         | ×    |
| Stude                        |             | 0               | Владелец           | ×    |
| <u> </u>                     |             |                 | Vuoctuur           |      |
|                              |             |                 |                    |      |

#### Настройка команды

Как владелец команды, вы можете управлять настройками команды.

- Находясь в закладке «Команды».
- Зайдите в меню «Настройки»
- Скорректируйте настройки команды по необходимости:
  - Добавить аватар.
  - Изменить возможности участников.
  - Запретить эмодзи.

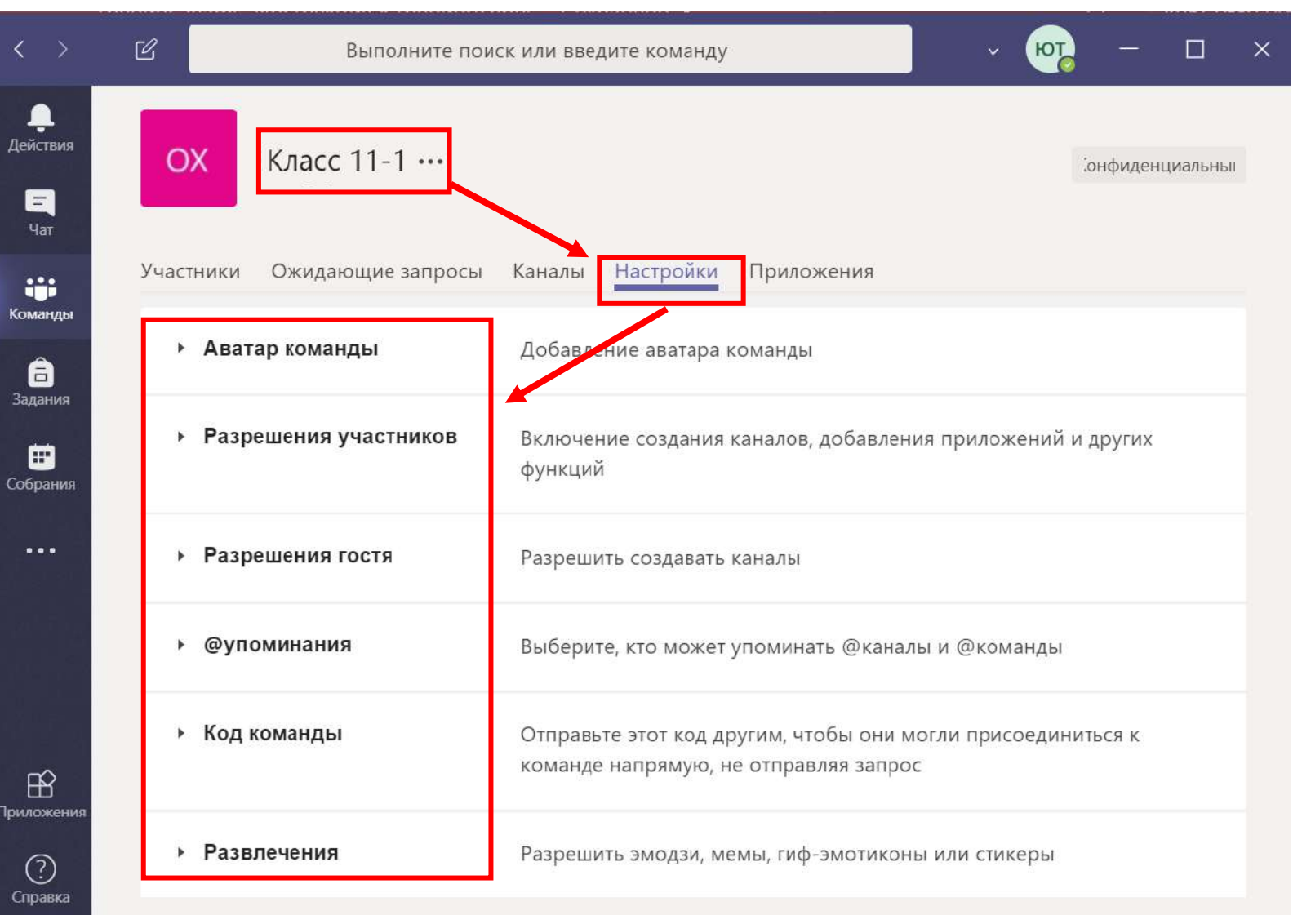

#### Создание каналов

- Канал в группе Teams это отдельно вынесенная тема для обсуждения. По умолчанию создаётся общий канал.
- Добавьте нужный канал по необходимости.

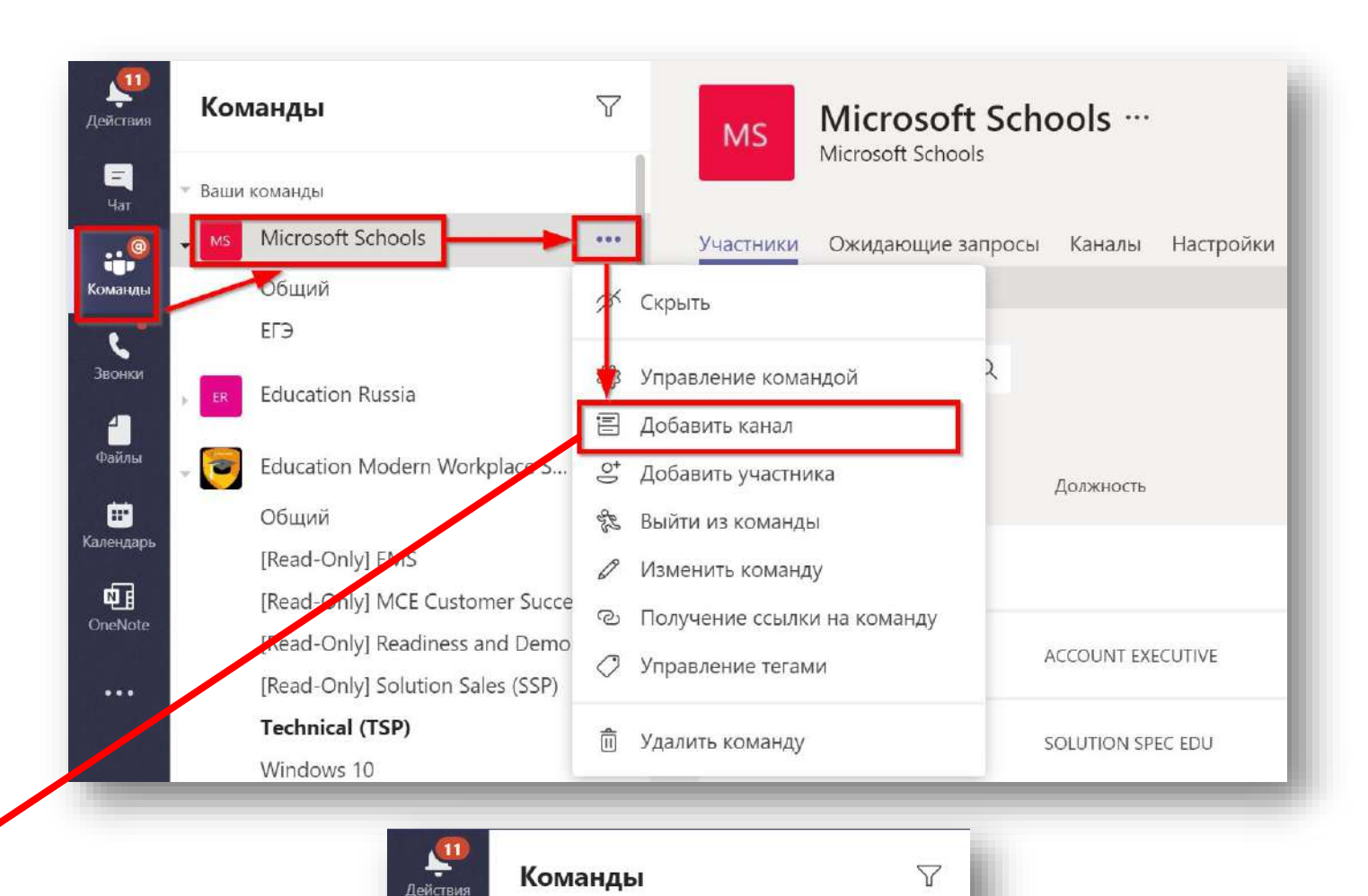

=

Команды

L

Звонки

Ваши команды

Общий

ΕГЭ

Microsoft Schools

Обсуждение карантина

...

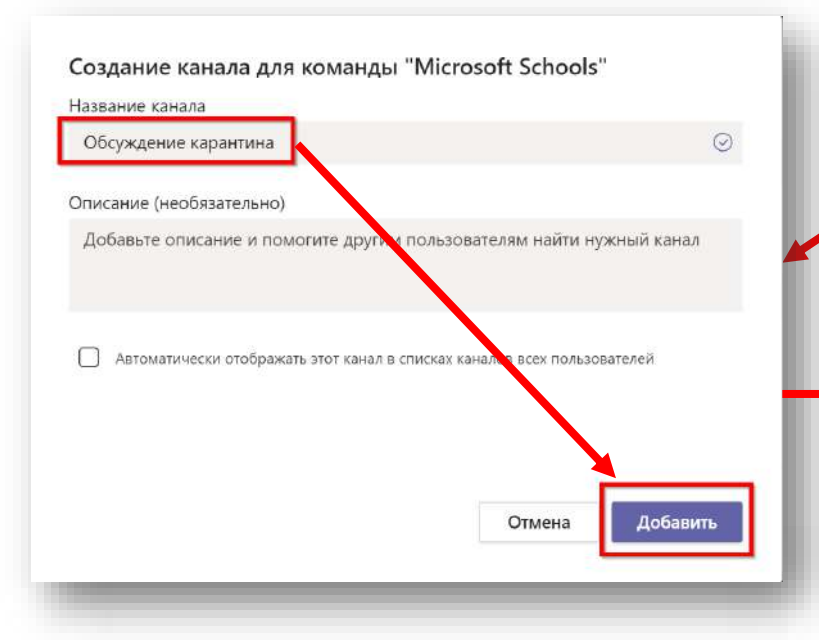

#### Общение в каналах

 Общение в канале несколько отличается от общения с отдельным пользователем. В канале создаётся беседа и отвечать нужно в рамках этой беседы.

Начните новую беседу. Используйте @, чтобы кого-то упомянуть. Ад 🖉 😳 🕼 😳 🧕 •••

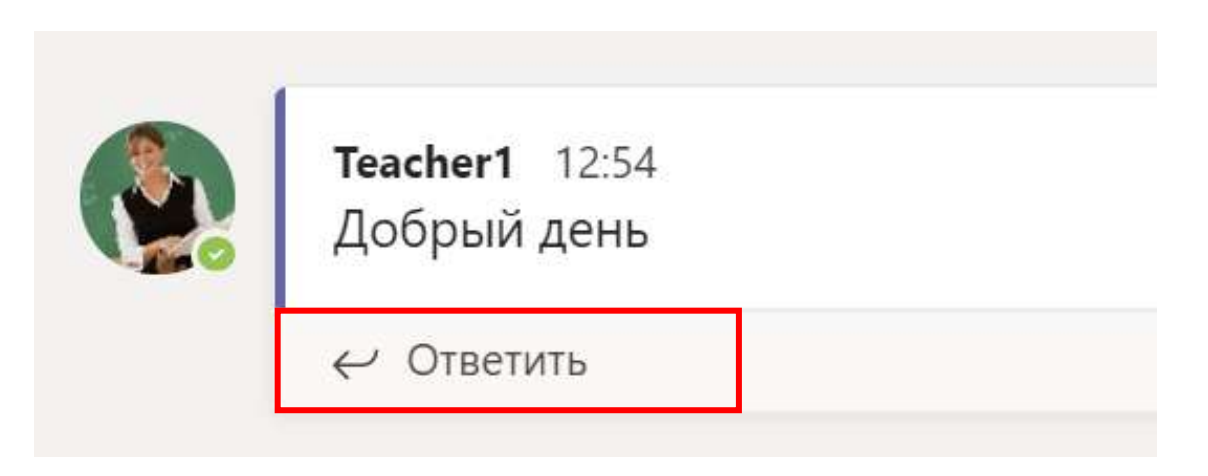

#### Глава З.

## Работа с файлами в Microsoft Teams

#### Работа с файлами в канале

- Создайте папку в вашем канале.
- Поместите туда файл Word (подготовьте заранее на рабочем столе) или создайте его внутри Teams.

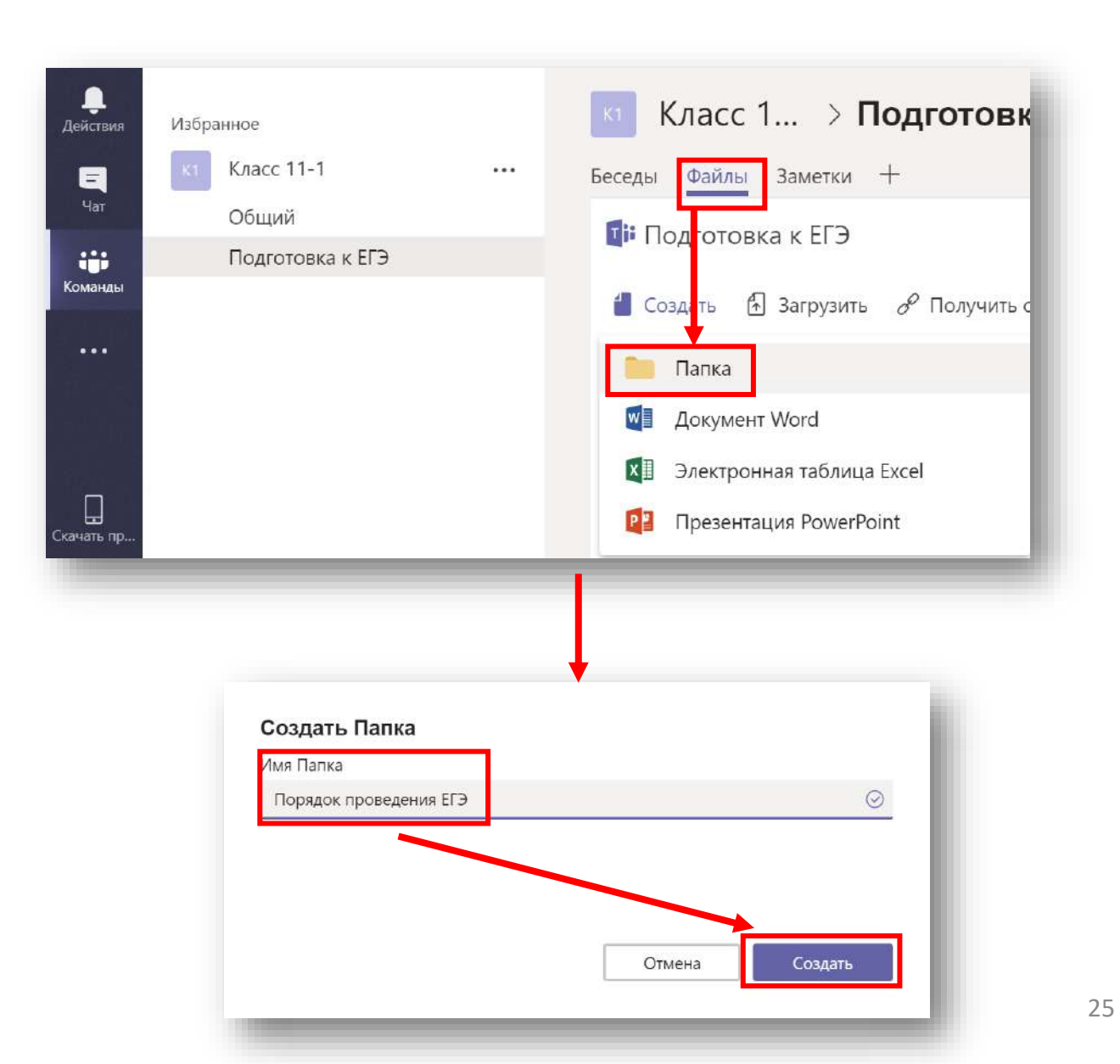

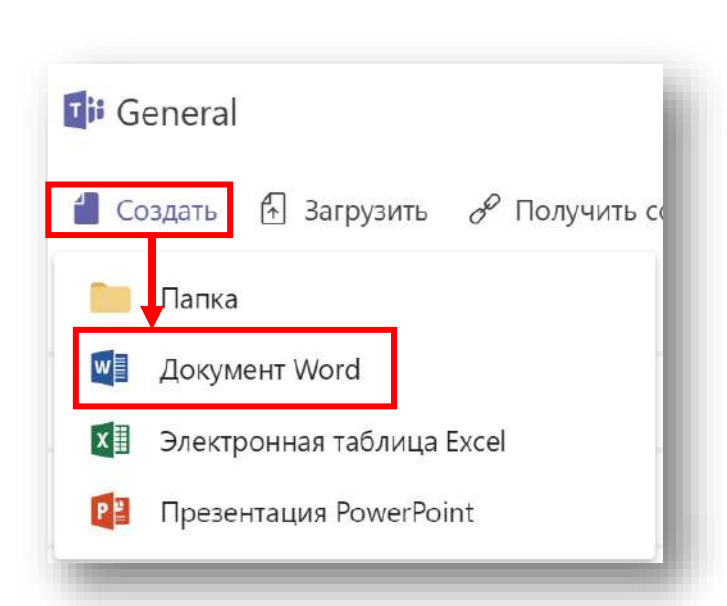

#### Редактирование документа в Teams

- Нажав три точки на файле, посмотрите доступные операции с файлом.
- Откройте файл нажав «Редактировать в Teams».
- Измените документ и закройте.

7 Файлы Заметки + Беселы Подготовка к ЕГЭ > Порядок проведения ... Редактировать в Teams ПОЛУЧИТЬ ССЫЛКУ ССАРЛАТЬ ВКЛАДКОЙ 俞 ↓ Скачать 📲 🕤 крыть в Word Online 1 Тип Имя Открыть в Word Открыть в SharePoint W Документ Microsoft Word.docx F-Переместить (A) Копировать  $\downarrow$ Скачать 俞 Удалить 🗐 Переименовать e Получить ссылку 57 Сделать вкладкой Выполните поиск или введите команду \_\_\_\_\_ Действия 🔟 Документ Microsoft Word.docx Изменить Начать беседу Закрыть = ----26 Тест. Командь

Обратите внимание, что вы можете редактировать файл разными способами. При этом он будет храниться в Teams.

#### Совместное редактирование документа в Teams

| Таким образом вы сможете    |
|-----------------------------|
| работать с фалом все вместе |
| одновременно!               |

- Опубликуйте файл в Teams.
- Все пользователи команды могут зайти и редактировать файл одновременно с вами.
- Обратите внимание, что ваши коллеги также редактируют этот файл.

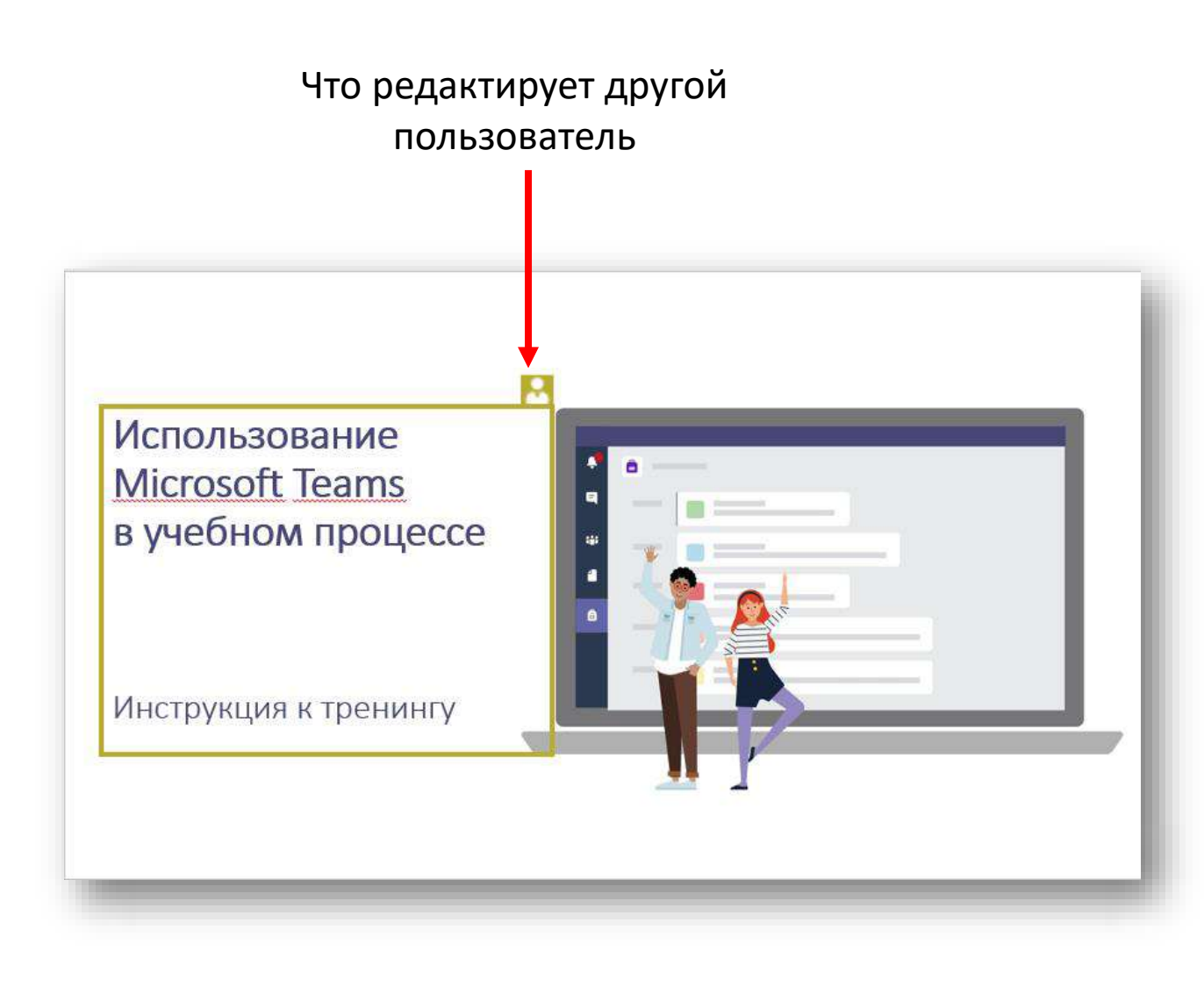

Страница, где пользователь редактирует

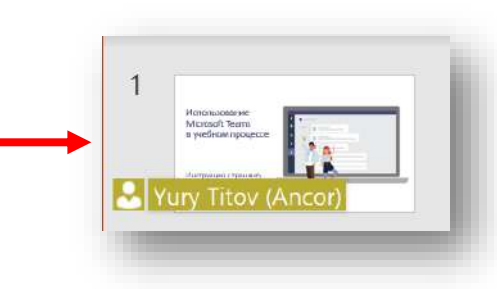

## Глава 4.

## Опросы в Microsoft Teams

#### Создание опроса

- Зайдите на портал Office Online(<u>http://portal.office.com</u>), зайдите в Forms.
- Создайте опрос, выбрав «Создать форму».
- Придумайте название и добавьте новый вопрос.

Ответы

Вопросы

Название

Добавить вопрос

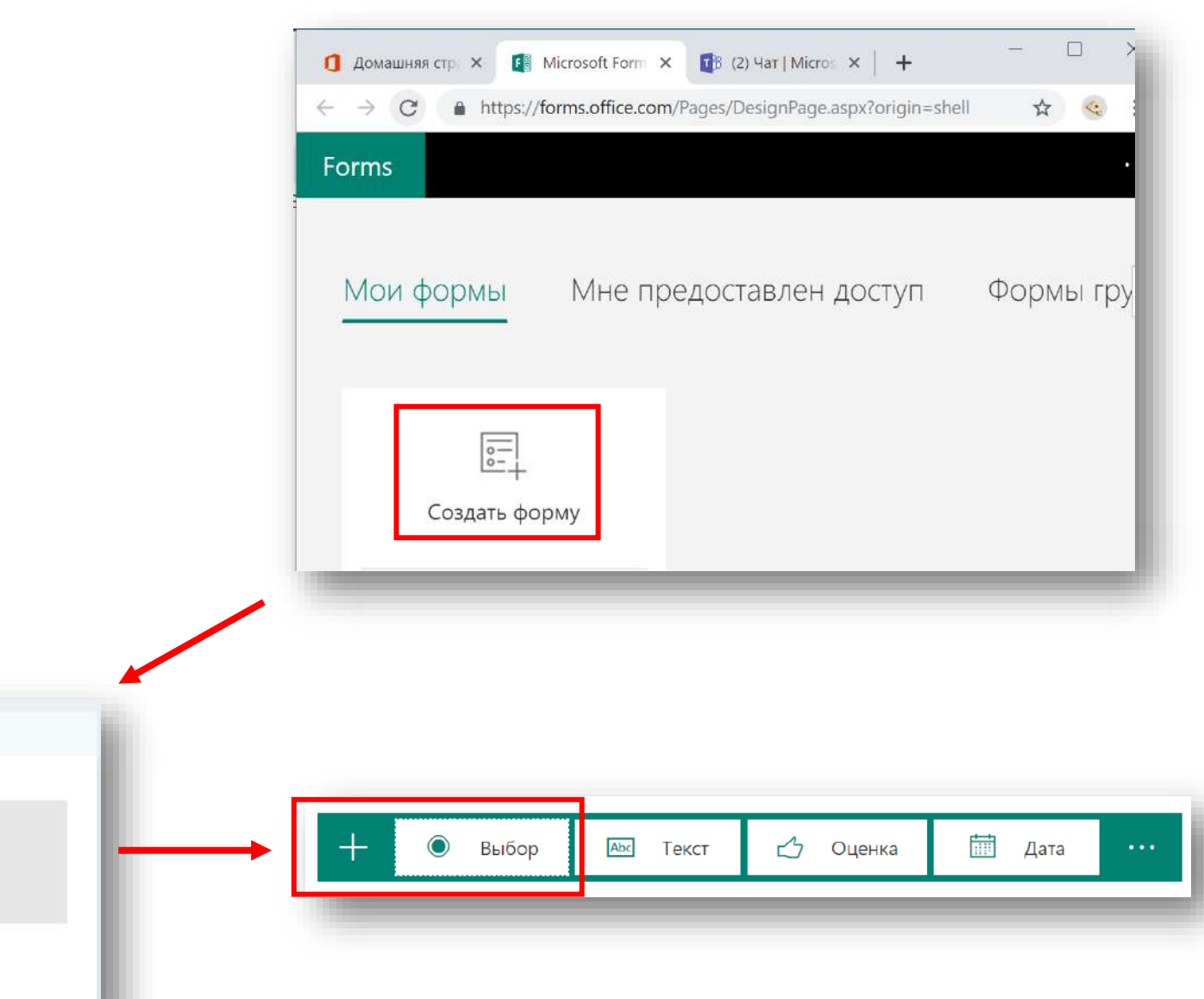

#### Создание опроса

- Оформите ваш опрос.
- Нажмите «Поделиться» и скопируйте ссылку.
- Сообщите участникам о • проведении опроса вставив ссылку в текст сообщения в канале Teams.

U

岁

A C 😳 💷 📴 😳 …

Α

В

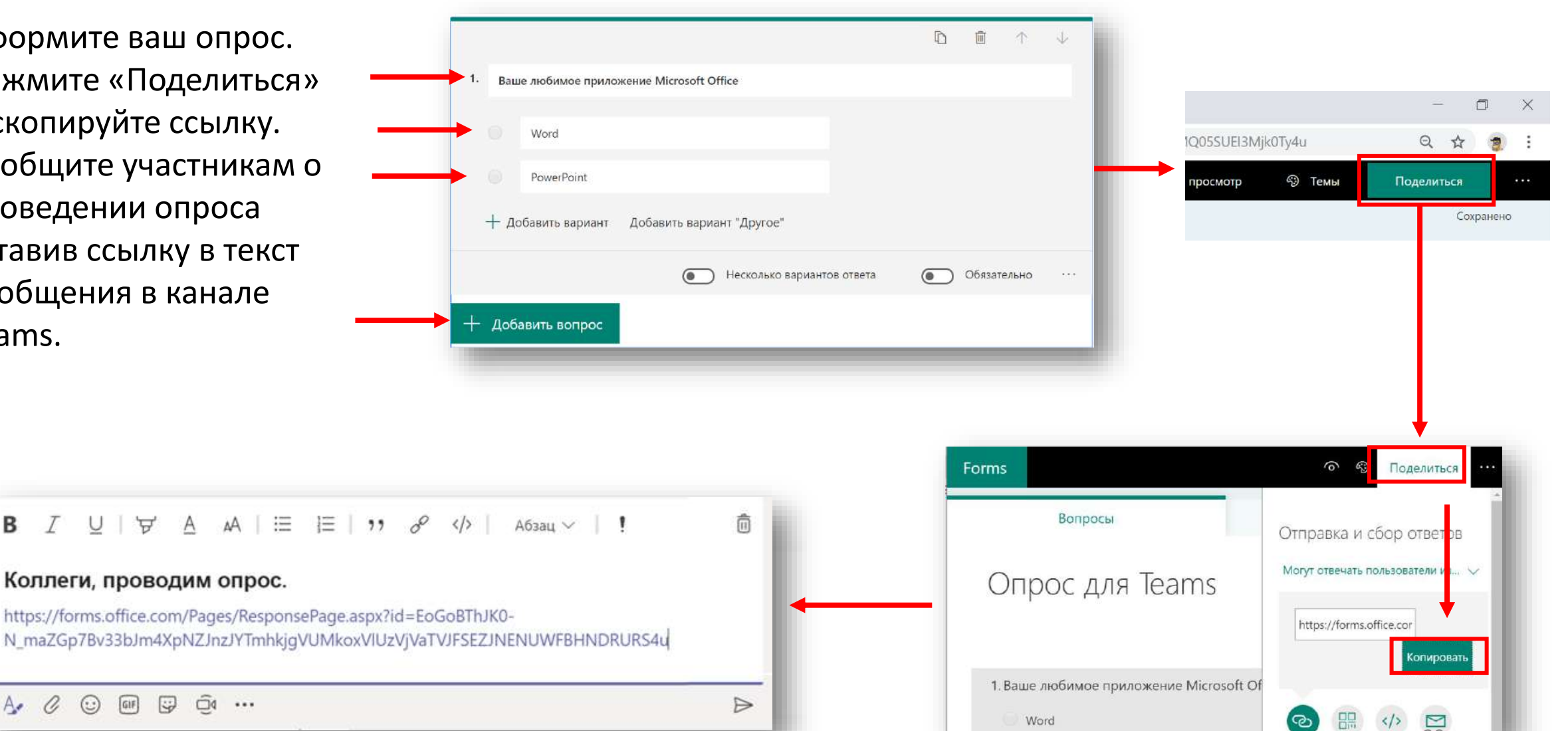

#### Публикация результатов опроса

- Зайдите в опрос, пройдите его несколько раз.
- Зайдите в «Ответы». Скопируйте ссылку на результаты «Создать ссылку на результаты».
- Вернитесь в канал. Нажмите + чтобы добавить вкладку. Выберите «Веб-сайт». Вставьте название и ссылку на опрос.
- Нажмите сохранить.

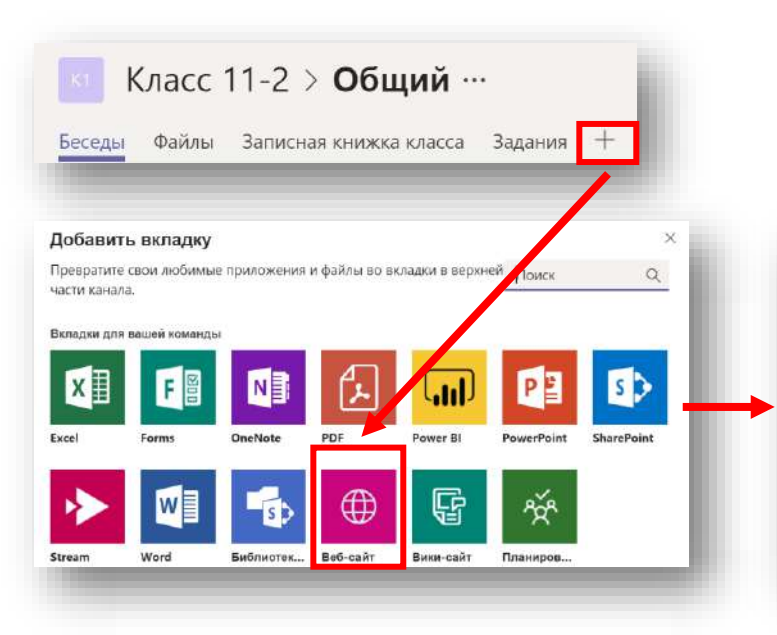

| 🕀 Веб-сайт                                                                                                    | О программе — 🗙                                                                                                    |
|----------------------------------------------------------------------------------------------------|----------------------------------------------------------------------------------------------------|
| азвание вкладки<br>Результаты опроса                                                                                               | Ø                                                                                                    |
|                                                                                                    |                                                                                                    |
| RI-annec*                                                                                                    |                                                                                                    |
| https://forms.office.com/Pages/Analysis                                                                                            | Page aspx?/d=EoGoBTh/KO-N_maZGp7Bi                                                                                      |
| https://forms.office.com/Pages/Analysis<br>Ссылаться следует только на сайты, адрес ко<br>алежный веб-сонтент. Таким образом, вы и | sPage.aspx?id=EoGoBTh/KO-N_maZGp7Bi<br>порых начинается с "https://" и которые содержат<br>ваша команда будете защищены |

| Вопро                                                 | сы                                                                                              |                                                                                                    | Ответы               |                                        |
|-------------------------------------------------------|-------------------------------------------------------------------------------------------------|----------------------------------------------------------------------------------------------------|----------------------|----------------------------------------|
| прос для Team                                         | S                                                                                               | _                                                                                                    |                      | ·                                      |
| <b>О</b><br>Ответы                                    |                                                                                                 | 00:00<br>Среднее время завершения                                                                                                    | Активна<br>Состояние |                                        |
|                                                       | 1                                                                                               |                                                                                                    | С Открыть в          | улить всё ответы<br>Располятать своату |
|                                                       |                                                                                                 | ~                                                                                                    | _                    |                                        |
|                                                       |                                                                                                 |                                                                                                    |                      |                                        |
| айлы Записна:<br>———————————————————————————————————— | т книжка класс                                                                                  | а Задания <u>Результаты опроса —</u>                                                                                                    | ]                    | C L                                    |
| еды Файлы Записная<br>Опр                             | а книжка класса<br>юс для Те                                                                    | а Задания <u>Результаты опроса —</u><br>ams                                                                                                 | ]                    |                                        |
| еды Файлы Записна:<br>Опр<br>3 отв                    | а книжка класса<br>юс для Те<br>еты 00:01                                                       | а Задания <u>Результаты опроса ×</u><br>ams<br>Среднее время завершения <b>Ак</b>                                                           | тивна Состояние      |                                        |
| 2ды Файлы Записна<br>Опр<br>3 отв<br>1. Ва            | а книжка класса<br>ЮС ДЛЯ Те<br>еты 00:01<br>ше любимое                                         | а Задания <u>Результаты опроса v</u><br>ams<br>Среднее время завершения <b>Ак</b><br>е приложение Microsoft Office                          | тивна Состояние      |                                        |
| еды Файлы Записна<br>Опр<br>3 оте<br>1. Ва            | а книжка класса<br>ОС ДЛЯ Те<br>еты 00:01<br>ше любимое<br>word                                 | а Задания <u>Результаты опроса ×</u><br>ams<br>Среднее время завершения <b>Ак</b><br>е приложение Microsoft Office<br>о                     | тивна состояние      |                                        |
| ады Файлы Записная<br>Опр<br>3 отв<br>1. Ва           | а книжка класса<br>ОС ДЛЯ Те<br>еты 00:01<br>ше любимое<br>Word<br>Excel                        | а Задания <u>Результаты опроса v</u><br>ams<br>Среднее время завершения <b>Ак</b><br>е приложение Microsoft Office<br>о<br>1                | ТИВНА Состояние      |                                        |
| 2ды Файлы Записна<br>Опр<br>3 отв<br>1. Ва            | а книжка класса<br>ОС ДЛЯ Те<br>еты 00:01<br>ше любимое<br>Word<br>Excel<br>PowerPoint          | а Задания <u>Результаты опроса ×</u><br>ams<br>Среднее время завершения <b>Ак</b><br>с приложение Microsoft Office<br>0<br>1<br>1<br>1      | тивна Состояние      |                                        |
| 2ды Файлы Записна<br>Опр<br>3 отв<br>1. Ва            | а книжка класса<br>ОС ДЛЯ Те<br>еты 00:01<br>ше любимое<br>Word<br>Excel<br>PowerPoint<br>Teams | а Задания <u>Результаты опроса ×</u><br>ams<br>Среднее время завершения <b>Ак</b><br>е приложение Microsoft Office<br>0<br>1<br>1<br>1<br>1 | ТИВНА Состояние      |                                        |

#### Публикация результатов опроса

 Обратите внимание, что ссылка на вкладку автоматически публикуется в чат канала.

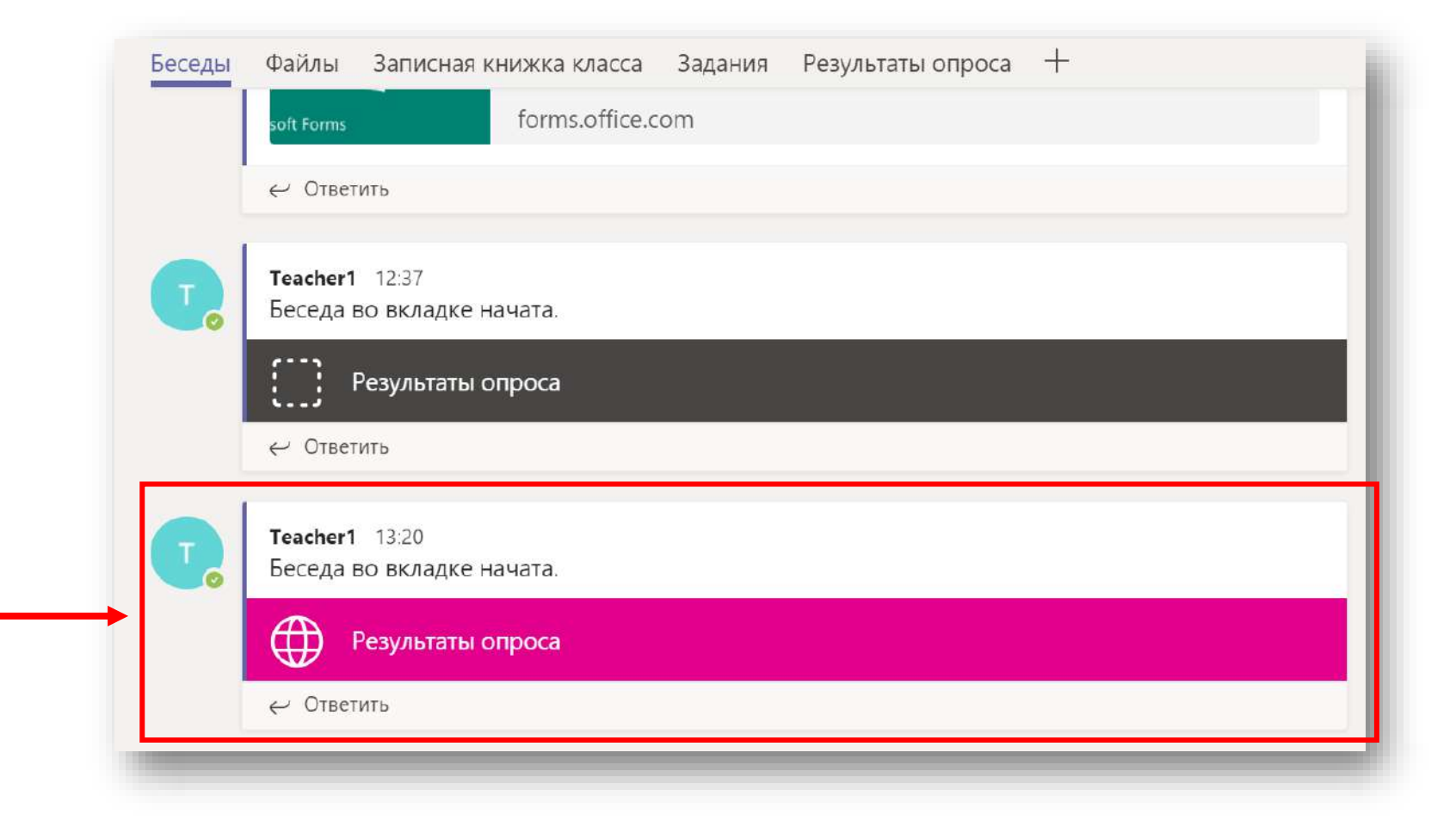

## Глава 5.

## Родительские собрания

#### Планирование онлайн-урока

- Откройте пункт меню «Календарь» Teams.
  Выберите удобную дату и время проведения собрания. Кликните на выбранный интервал.
- Введите следующие параметры встречи: Название, дата, время проведения. Также требуется добавить хотя бы одного участника кроме вас в поле 
   «Участники» . Добавьте произвольный (например, свой персональный) email. Нажмите «Отправить».
- 3. Собрание сохранится в вашем календаре.

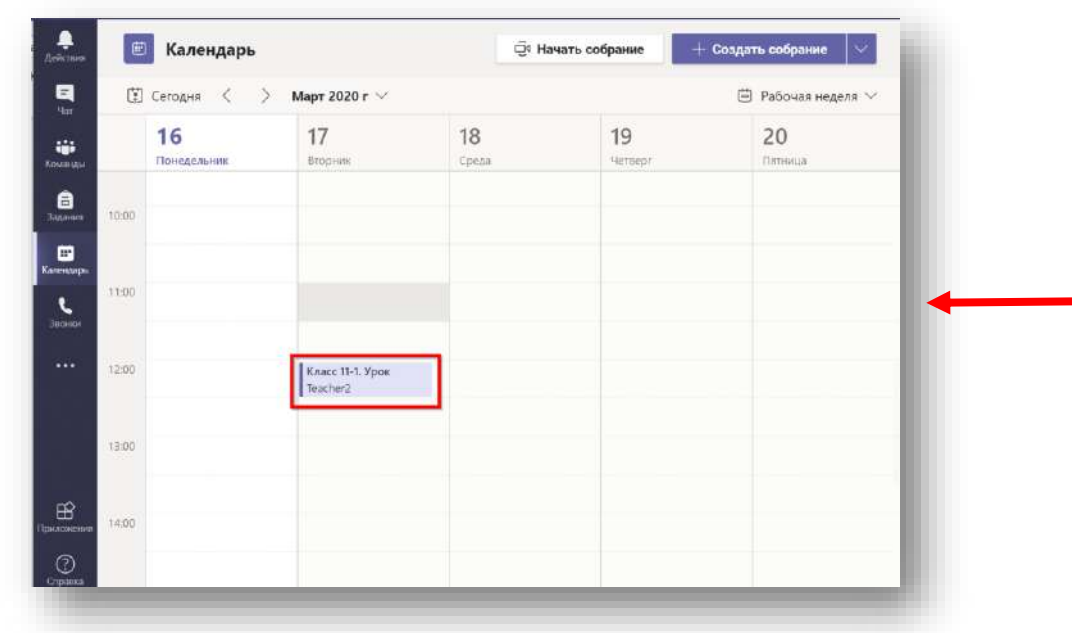

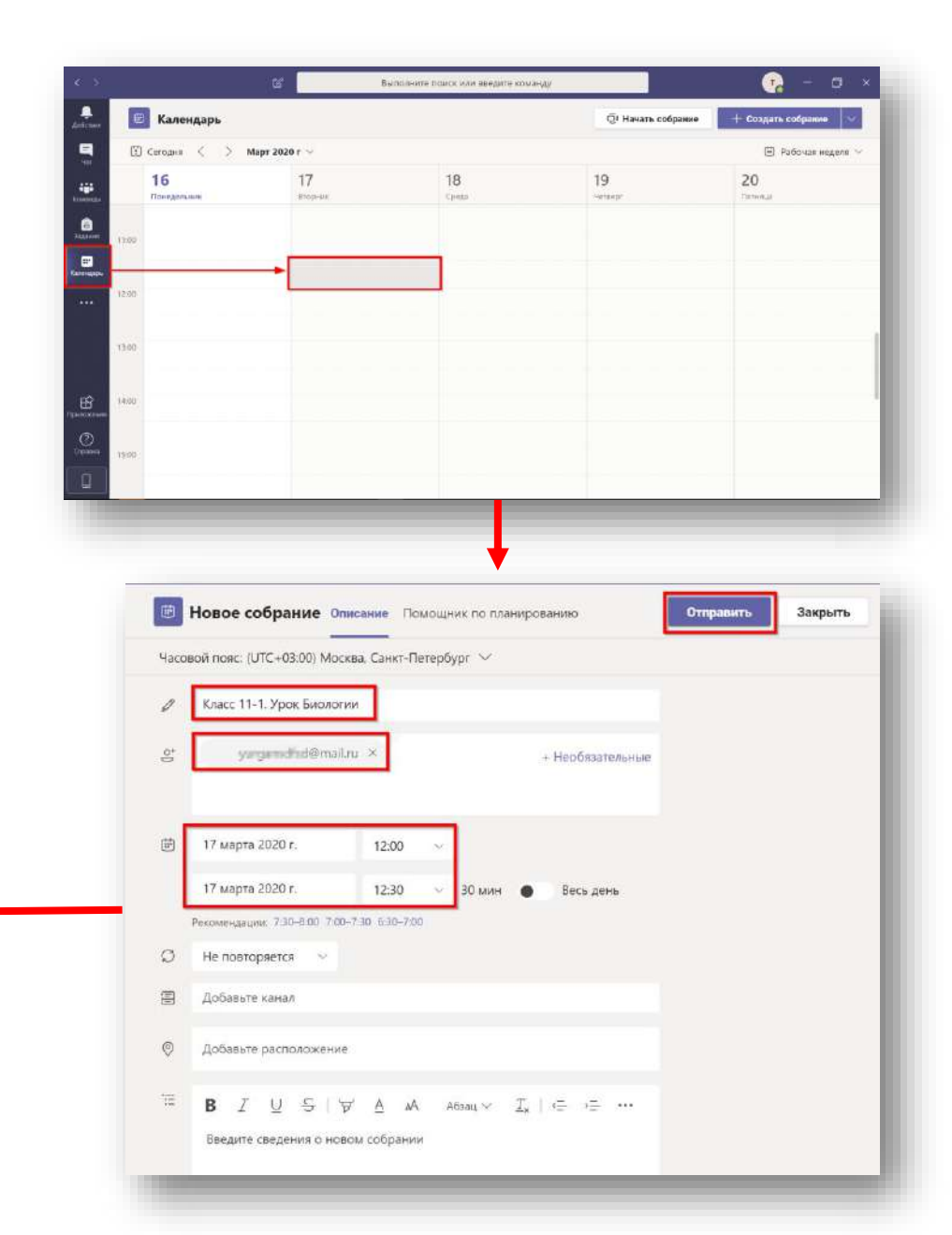

#### Планирование онлайн-урока

- 1. Вновь откройте собрание, кликнув на него.
- 2. Зайдите в параметры собрания.
- Скорректируйте список выступающих, чтобы контролировать конференцию. При такой настройке вы сможете управлять микрофонами участников, демонстрировать свой экран, управлять рол 1 (например, назначить другого пользователя соведущим), а также удалять пользователя из конференции.
- 4. Вернитесь в открытое собрание. В поле комментариев к собранию появится ссылка на собрание.
- 5. Скопируйте ссылку на собрание и разошлите её всем участникам собрания.

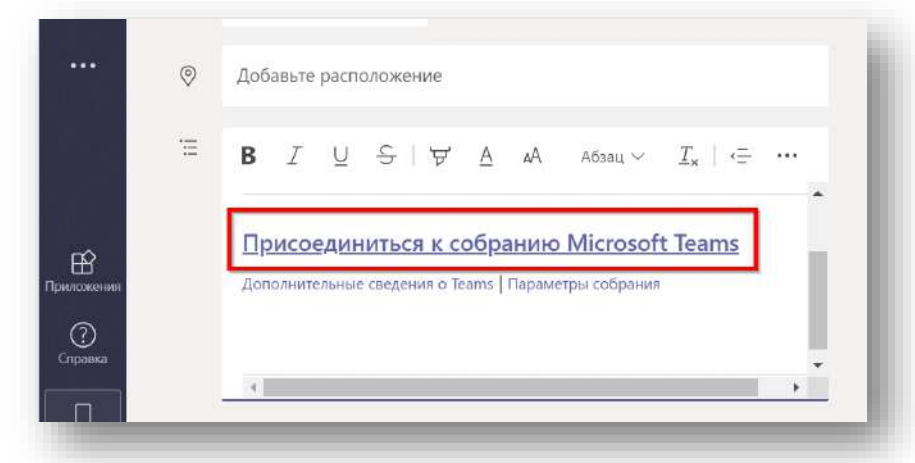

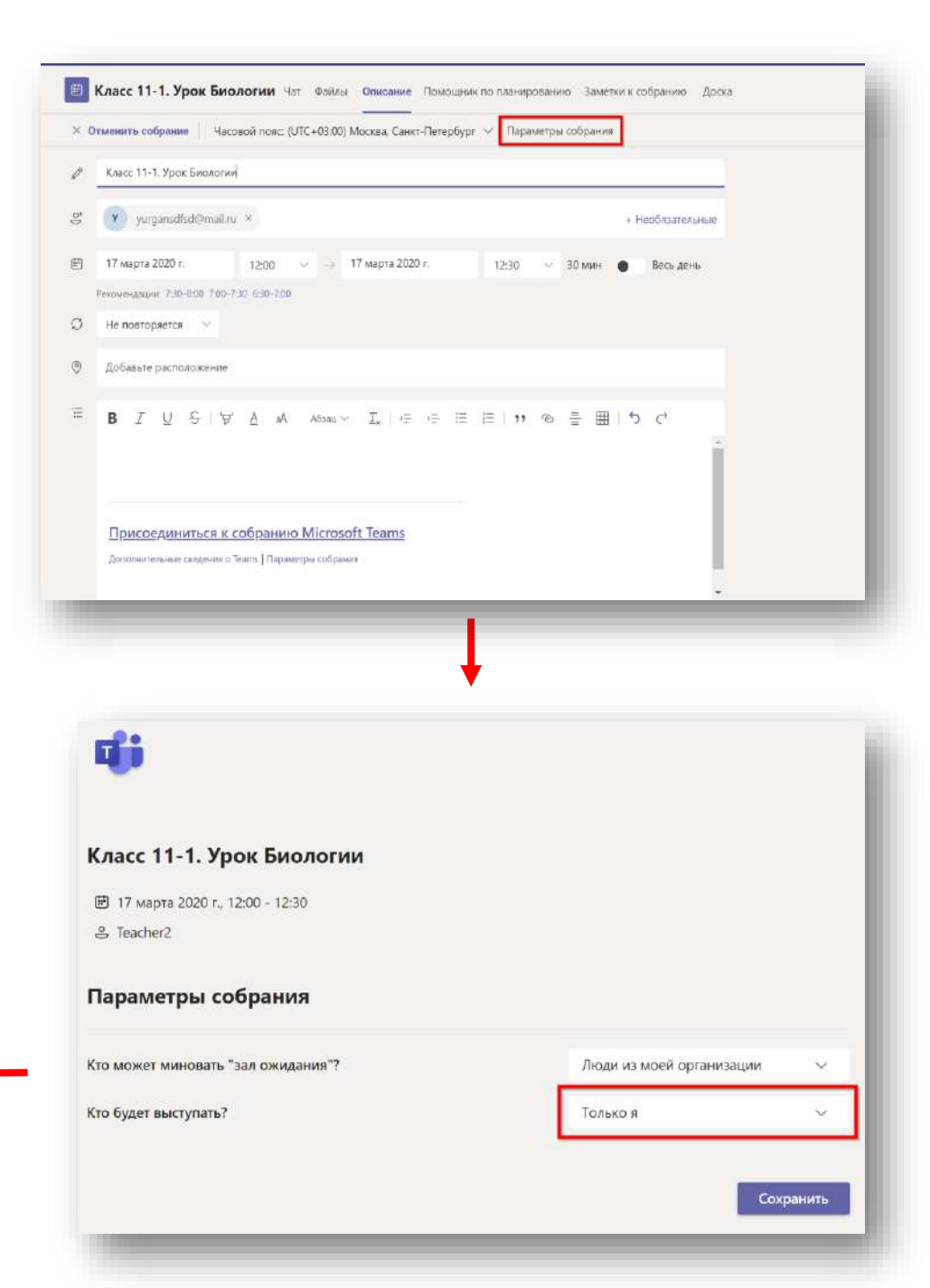

#### Подключение к родительскому собранию

- Зайдите в меню «Собрания».
- Найдите собрание, созданное тренером нажмите «Присоединиться».
- Включите микрофон и камеру и нажмите «Присоединиться сейчас».
- Начните общение.

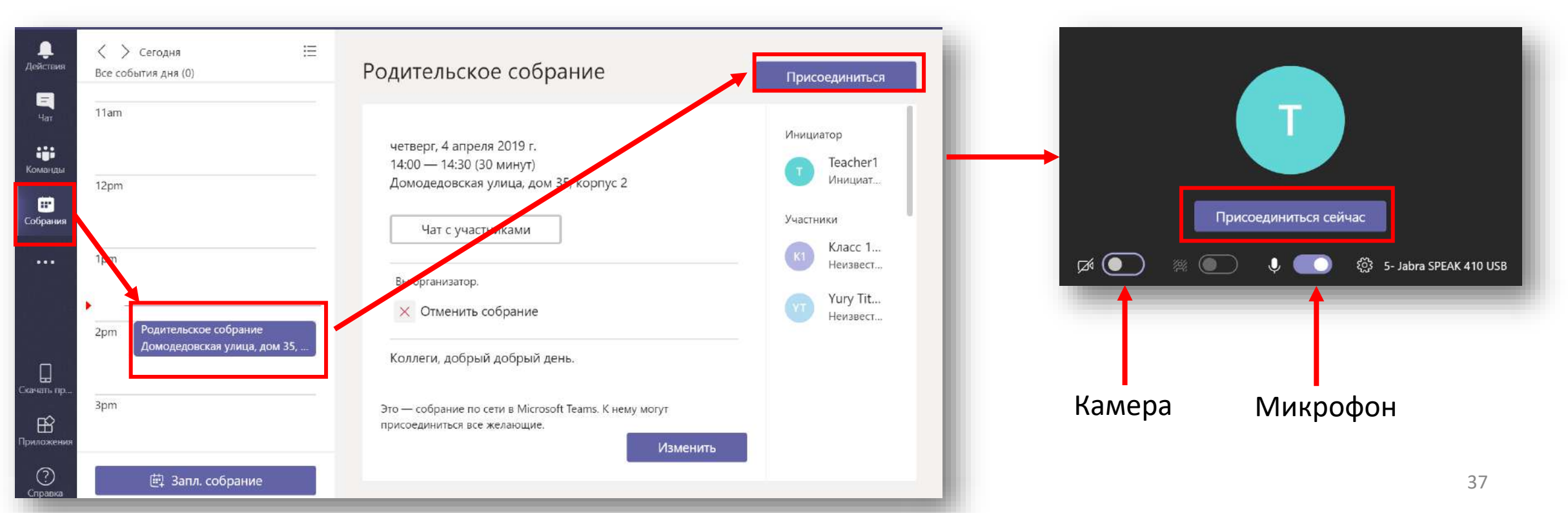

#### Возможности онлайн-собрания

- При необходимости, запустите запись собрания, нажав три точки и «Начать запись».
- Находясь в конференции вы можете показать рабочий столи, Окно или Презентацию PowerPoint.

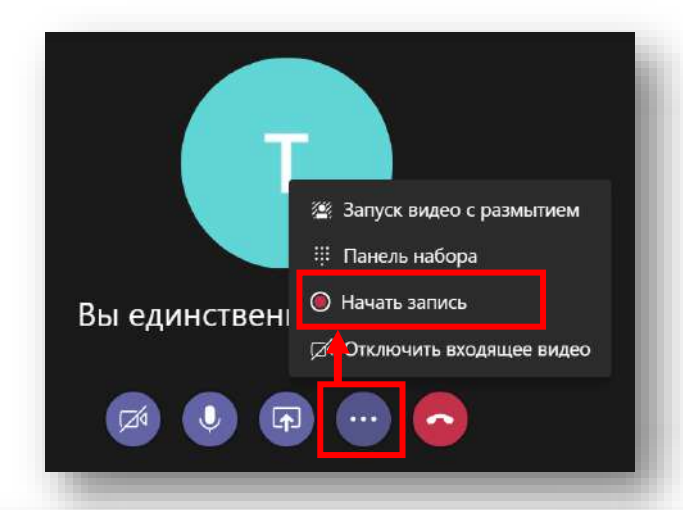

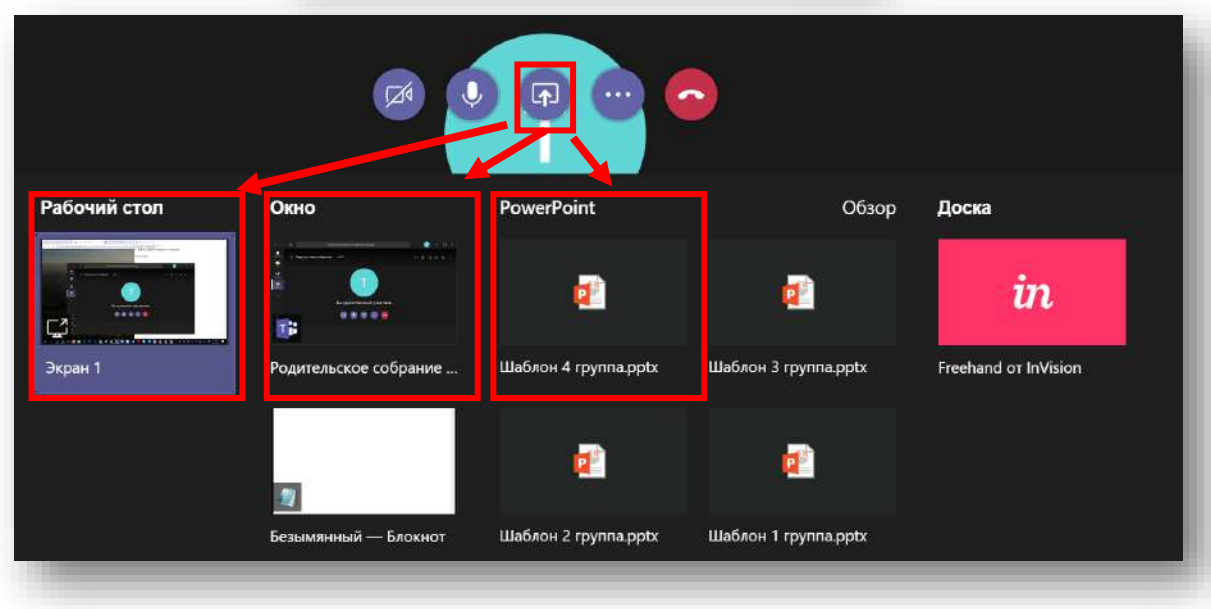

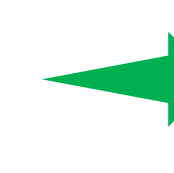

Запись собрания публикуется на портале Microsoft Stream. Stream это ваш внутренний «Youtube» школы.

## Глава 6.

## Публикация новостей

### Публикация новостей в канале

- Создайте новость в канале используя:
  - Тему сообщения.
  - Вставьте картинку.
  - Сделайте ссылку на документ в канале.

Тема

• Нажмите кнопку отправки.

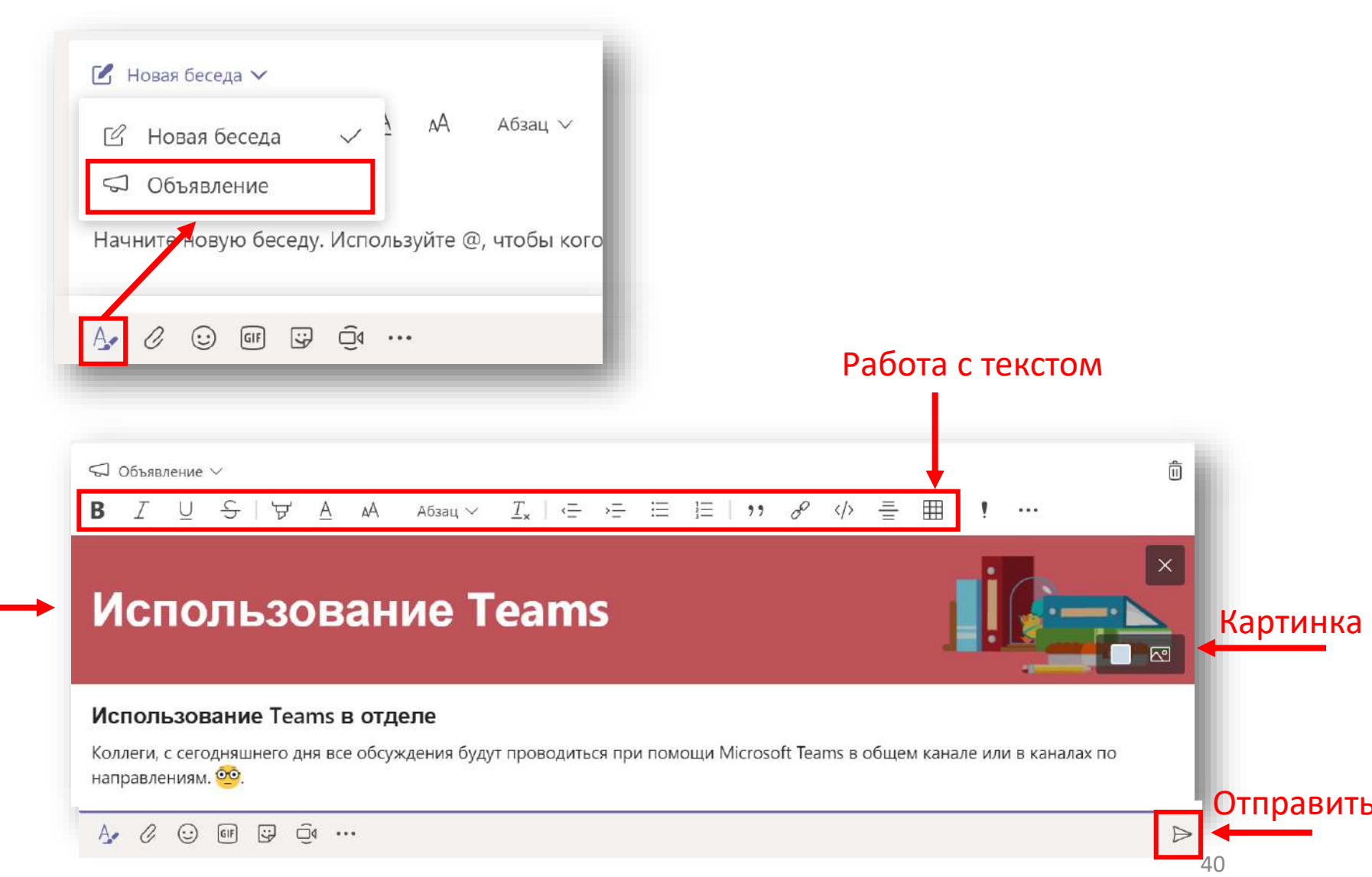

### Глава 7.

## Работа с электронными ресурсами в Microsoft Teams

#### Добавление электронных ресурсов в Teams

вы моз из Инп быста

Вы можете добавить в канал целые сайты из Интернета, чтобы пользователь мог быстрее к ним обращаться.

• Создайте вкладку в общем канале как указано на рисунке. Нажмите «Сохранить».

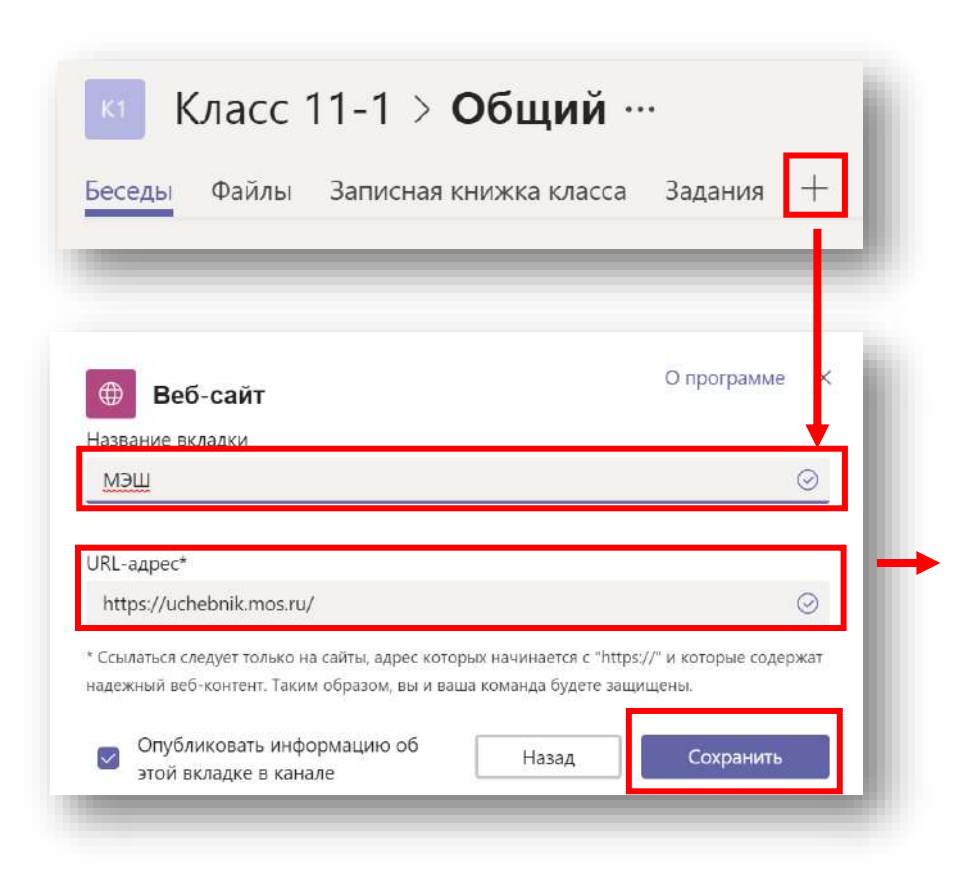

#### Добавление электронных ресурсов в Teams

Разверните содержимое на весь
 экран нажав кнопку

| Класс 11-1 > Общи                    | й…                                        |                                       | онфиденциальны                  |
|--------------------------------------|-------------------------------------------|---------------------------------------|---------------------------------|
| Беседы Файлы Записная книжка кла     | асса Задания <u>МЭШ —</u> +               |                                       |                                 |
| Если ваш сайт не загружается должным | образом, щелкните здесь                   |                                       | ×                               |
| БИБЛИОТЕКА Ка                        | аталог                                    |                                       | Войти                           |
|                                      | Предметы: все 🐱 Поиск по ма               | атериалам                             | 🧣 КЭС 🖹 🚦                       |
| ФИЛЬТРЫ Сбросить                     |                                           |                                       |                                 |
| ✓ Bce                                | Приложения / показать все 21              |                                       |                                 |
| Сценарии уроков                      | Масштаб: 100%<br>Математика               | ЛИТЕРАТУРНОЕ ЧТЕНИЕ                   | ФИЗИЧЕСКАЯ КУЛЬТУРА             |
| Приложения 🕥                         |                                           |                                       |                                 |
| Тесты                                | 42                                        |                                       |                                 |
| Худ. литература                      |                                           |                                       | с Сергеем Каракиным             |
| Атомики                              |                                           |                                       |                                 |
| Учебные пособия                      | Приложение 1-4 класс                      | Приложение <b>1-4 класс</b>           | Приложение 1-4 класс            |
|                                      | Калькулятор. Виджет<br>для слайдов уроков | Писатели детям.                       | Шахматы с Сергеем<br>Карякиным: |
| Классы                               |                                           |                                       | Интерактивная шахм              |
| 1-4 5-9 10-12                        | Рыжкова Ирина Юрьевна<br>06.09.18         | Орачёва Марина Николаевна<br>21.05.18 | ООО "К-Платформа"<br>07.09.18   |
|                                      | 314                                       | ④ 1.2 K ★ 4.9 (70)                    | طع 4-7 (70) طع 4-7 (70)         |

## Глава 8.

## Консультационные часы с родителями

#### Создание онлайн-собрания

Индивидуальное общение с родителями организуется при помощи собраний Teams.

- Для организации
  удалённого собрания с конкретным родителем необходимо создать собрание Teams.
- Создайте Новое собрание.
- Добавьте вашу персональную почту.
- Не используйте канал для собрания, поскольку у вас частная встреча.
- Нажмите «Запланировать».
- Подключитесь к собранию.

| З < > Сегодня ∷<br>Все события дня (0)     |                                                         |                                                    |                                           |                                                        |
|--------------------------------------------|---------------------------------------------------------|----------------------------------------------------|-------------------------------------------|--------------------------------------------------------|
| Har 1pm                                    | Новое собрание 🗸<br>Название<br>Встреча с Ивановым И.И. |                                                    |                                           | Выберите канал для собрания<br>Нет (необязательно) 🗸 🗸 |
| анды<br>2pm                                | Где проводится                                          |                                                    | ~                                         | Пригласить пользователей<br>ivanov.a.a@mail.ru         |
|                                            | Начало<br>4 апр. 2019 г. 17:3                           | Окончание<br>0 4 апр. 2019 г.<br>© П               | Повторение 📄<br>18:00<br>омощник по плани | Пригласить<br>ivanov.a.a@mail.ru в<br>собрание         |
| 4pm<br>4pm<br>5pm<br>Эрт<br>3апл. собрание | Описание<br>В Z U G A<br>Введите сведения о новом с     | аА   їΞ   ΙΞ   ээ   ∂ <sup>ο</sup>   …<br>хобрании |                                           | Закрыть Запланировать                                  |

## Подключение к родительскому собранию для внешних пользователей

- Внешний пользователь получит приглашение по электронной почте с ссылкой на присоединение.
- Для ознакомления с процедурой подключения внешнего пользователя зайдите в свою внешнюю почту через WEB-браузер, скопируйте ссылку и откройте её в браузере в режиме инкогнито.

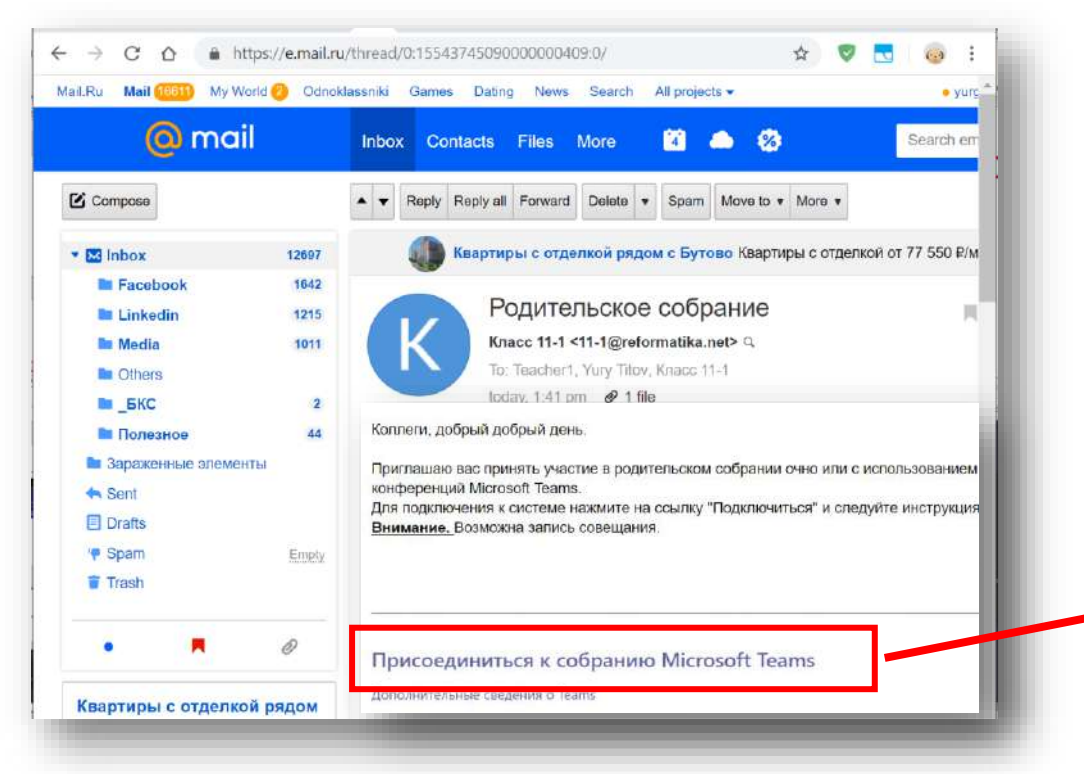

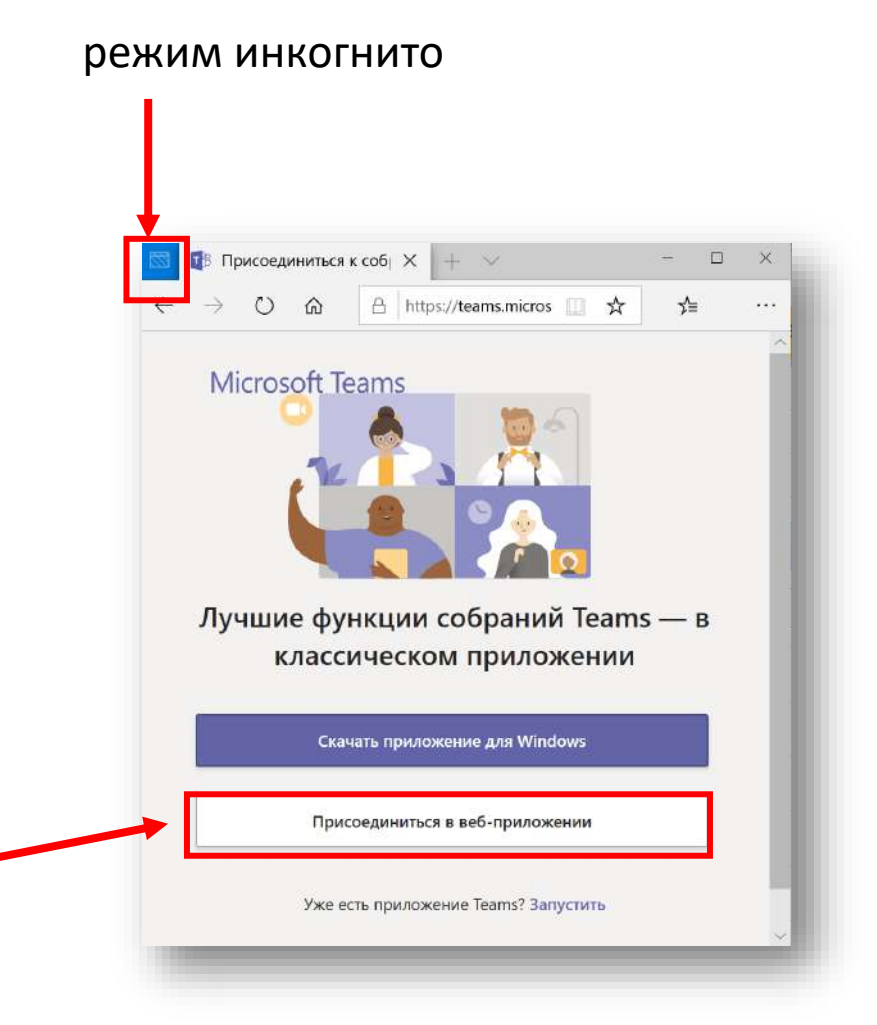

#### Подключение к родительскому собранию

- Введите своё имя и нажмите «Присоединиться сейчас».
- Обратите внимание, что внешний пользователь попадает в «Зал ожидания».
- Вернитесь в классическое приложение Teams и допустите внешнего пользователя к собранию.

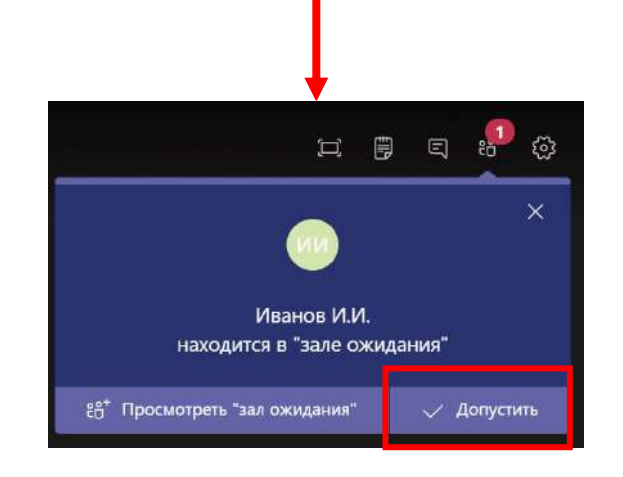

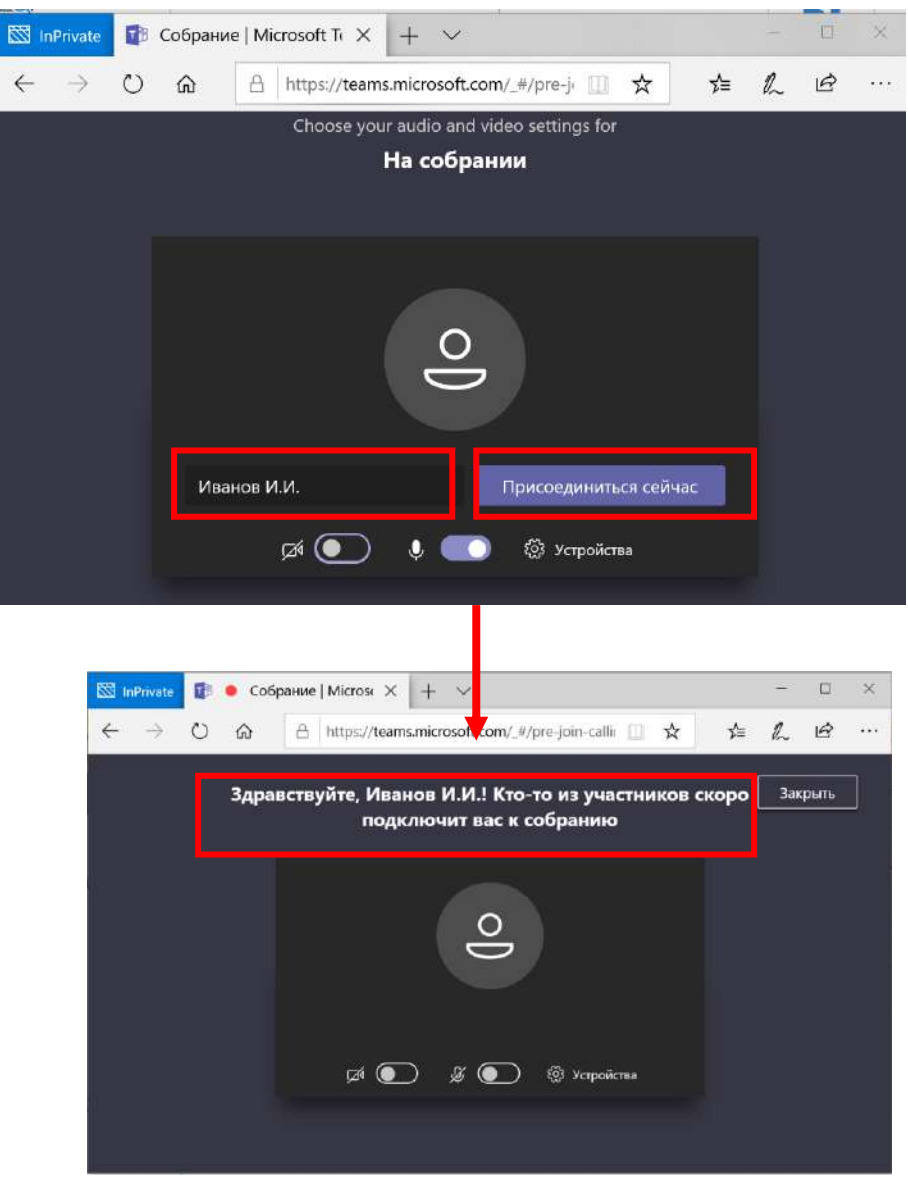

#### Глава 9.

#### Работа с записной книжкой класса

#### Создание записной книжкой класса

Записная книжка класса – удобный способ структурирования различной информации.

содержимое

содержимое

содержимое

содержимое

записные книжки.

Отмена

R

28

8

88

- Зайдите на вкладку «Записная книжка класса».
- Нажмите «Настроить...».

Записная книжка класса Задания +

Вот что вас ждет в записной книжке для занятий

🖣 Пространство для совместной

Здесь хранятся все заметки группы. которые все могут просматривать. Здесь будут разделы для всех каналов.

Публикация материалов курса для

Записные книжки учащихся

Личное пространство учащегося.

Библиотека содержимого

Беседы

Файлы

работы

учащихся.

Создайте записную книжку.

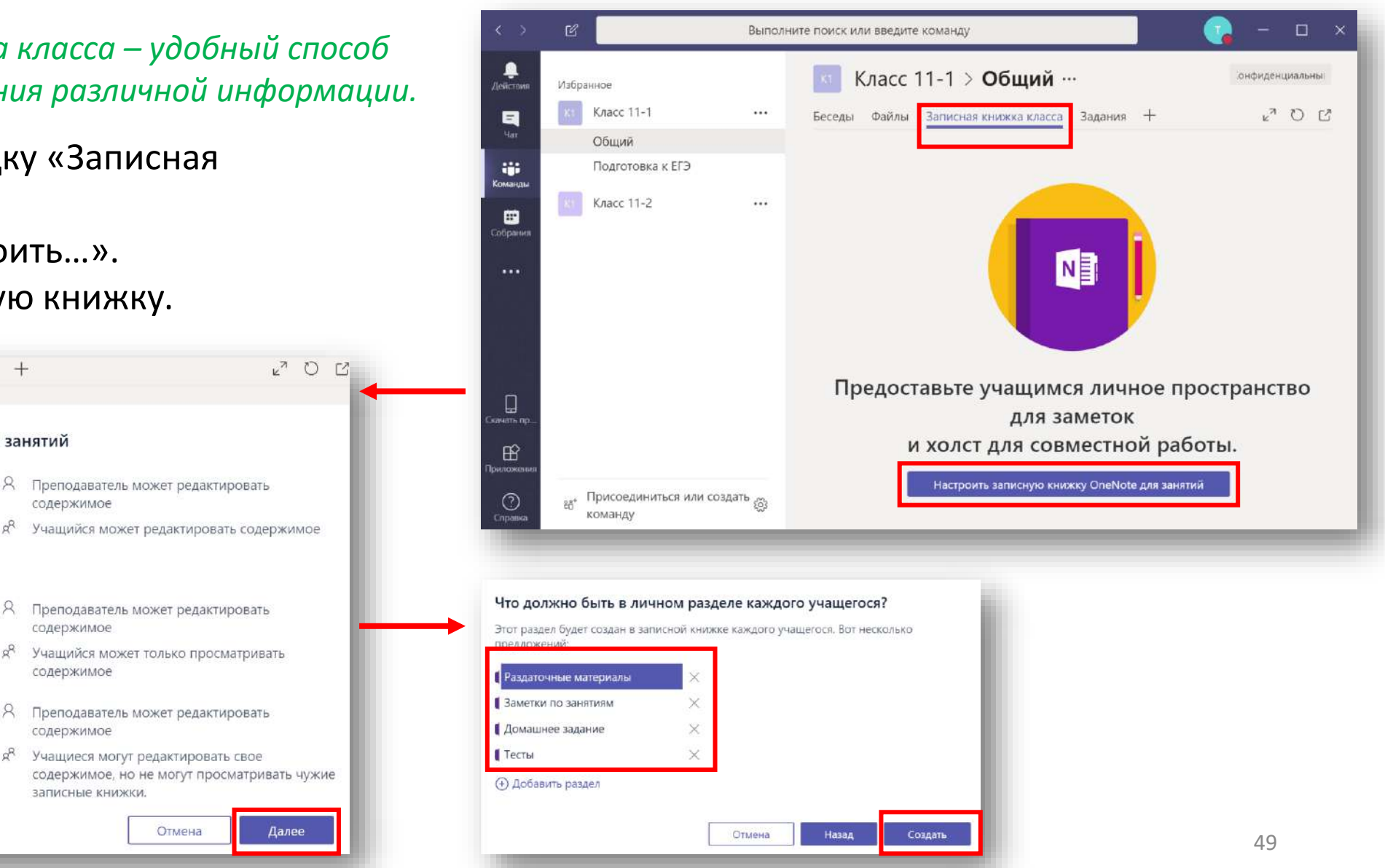

#### Работа с записной книжкой класса

 Скорректируйте Библиотеку содержимого как необходимо.
 Удалите и добавьте нужные разделы.

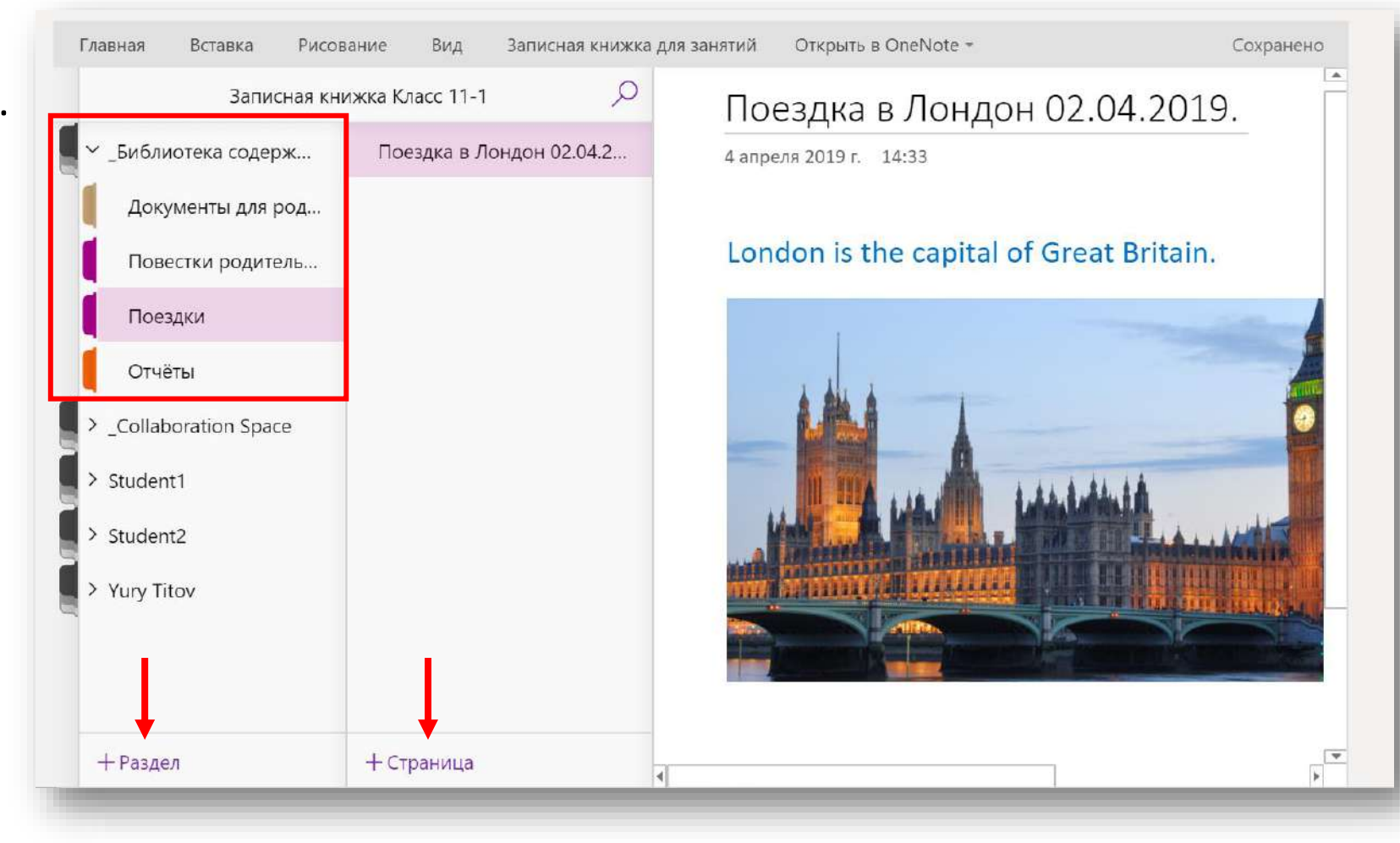

#### Публикация информации из записной книжки класса

- Зайдите на нужную страницу.
- Скопируйте ссылку на страницу.
- Создайте сообщение в канале.
- Выделите слово, которое должно быть преобразовано в ссылку.
- Нажмите **CTRL+K**. Вставьте ссылку в поле адреса.
- Нажмите «Вставить».
- Опубликуйте сообщение.

Коллеги, планируем поездку в Лондон вот в этой

|        | Записная кн                            | ижка Класс 11-1    |                                | 1оездка в Лондон                                   | 102.04.2019.                                                                                                   |
|--------|----------------------------------------|--------------------|--------------------------------|----------------------------------------------------|----------------------------------------------------------------------------------------------------|
| Д      | олиотека содерж<br>окументы для род    | Поездка в Лондон   | н 02.04.2.1 📴 Копира<br>Павита | овать<br>гь                                        |                                                                                                    |
| п      | овестки родитель                       |                    | Удалит                         | ь страницу<br>естить/копировать                    | ·eat Britain.                                                                                                  |
| П      | оездки                                 |                    | 🕀 Создат                       | ь страницу                                         |                                                                                                    |
| 0      | тчёты                                  |                    | → Сделат                       | ь вложенной страницей                              |                                                                                                    |
| >_Co   | llaboration Space                      |                    | < Повыс                        | ить уровень вложенной страницы                     |                                                                                                    |
| Stud   | dent1                                  |                    | 🔘 Показа                       | ть версии                                          |                                                                                                    |
| N Chu  | 1                                      |                    | Откры                          | рвать ссылку на эту страницу<br>гь в новой вклалке |                                                                                                    |
|        | dentz                                  |                    |                                | A Designation Summaria                             | AND DESCRIPTION OF THE OWNER                                                                                   |
| > Yury | y Titov                                |                    |                                | m Finne e gegegg                                   |                                                                                                    |
|        |                                        |                    |                                |                                                    |                                                                                                    |
|        |                                        |                    |                                |                                                    | The second second second second second second second second second second second second second second second s |
|        |                                        |                    |                                |                                                    |                                                                                                    |
|        | Вставить                               | ссылку (CTRL+K)    |                                |                                                    |                                                                                                    |
| 1.1    | Текст для о                            | тображения         |                                | Teachert 14:55                                     |                                                                                                    |
| дке.   | в этой з                               | акладке.           | ×                              | Коллеги, плани                                     | руем поездку в Лондон вот в этой закладке.                                                                     |
|        | Адрес                                  |                    |                                | ← Ответить                                         |                                                                                                    |
|        | 1ae0a02                                | 2c8b62%2F%29&wdori | $gin=703 \times$               |                                                    |                                                                                                    |
|        | 50000000000000000000000000000000000000 |                    | -                              |                                                    |                                                                                                    |

#### Редактирование записной книжкой класса

 При необходимости, вы можете отредактировать Записную книжку класса используя приложение OneNote, установленное на ПК или Online версию.

| ка Класс 11-1 > <b>Общий</b> ···<br>Беседы Файлы Записная книжка класса | Задания +                   |                               | онфиденциальны<br>с <sup>Я</sup> ОС |
|-------------------------------------------------------------------------|-----------------------------|-------------------------------|-------------------------------------|
| Главная Вставка Рисование Вид З                                         | Записная книжка для занятий | Открыть в OneNote -           | Сохранено                           |
| Записная книжка                                                         | Класс 11-1                  | Открыть в OneNote             |                                     |
| -Библиотека содержимого                                                 | Поездка в Лондон 02.04.2    | С NI Открыть в OneNote Online | 4:33                                |
| Документы для родителей                                                 |                             |                               |                                     |
| Повестки родительских собраний                                          |                             | London is th                  | e capital of Gre                    |
| Поездки                                                                 |                             |                               |                                     |
| Отчёты                                                                  |                             |                               |                                     |
| Collaboration Space                                                     |                             |                               |                                     |
| > Student1                                                              |                             |                               | A                                   |
| > Student2                                                              |                             | LA.WE                         | Life I Life Life                    |
| Yury Titov                                                              |                             |                               |                                     |

## Глава 10.

## Работа с уведомлениями

#### Упоминания в беседах

Как обратить пользователя внимание на ваше сообщение?

- Воспользуйтесь знаком @ чтобы уведомить пользователей канала или конкретного человека.
- Все пользователи в канале или упомянутый пользователь получат уведомление даже если оно отключено.

| Возможные варианты                                                    |                   |
|-----------------------------------------------------------------------|-------------------|
| Профф. развитие<br>Канал                                              |                   |
| @Про                                                                  | <b>L</b>          |
|                                                                       | Действия          |
|                                                                       | Чат               |
| Профф. развитие, Коллеги, завтра встречаемся на 1 час раньше обычного | → <mark></mark> @ |
|                                                                       | Команды           |

#### Отключение уведомлений

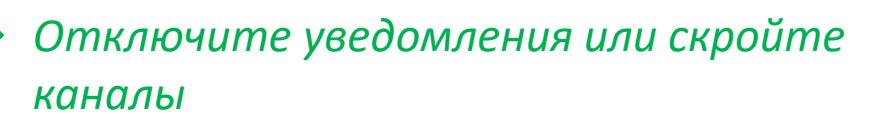

- Настройте уведомления в конкретном канале.
- Возможности уведомления:
  - Баннер всплывающее окно приложения в правом углу.
  - Веб-канал уведомление в основном меню.

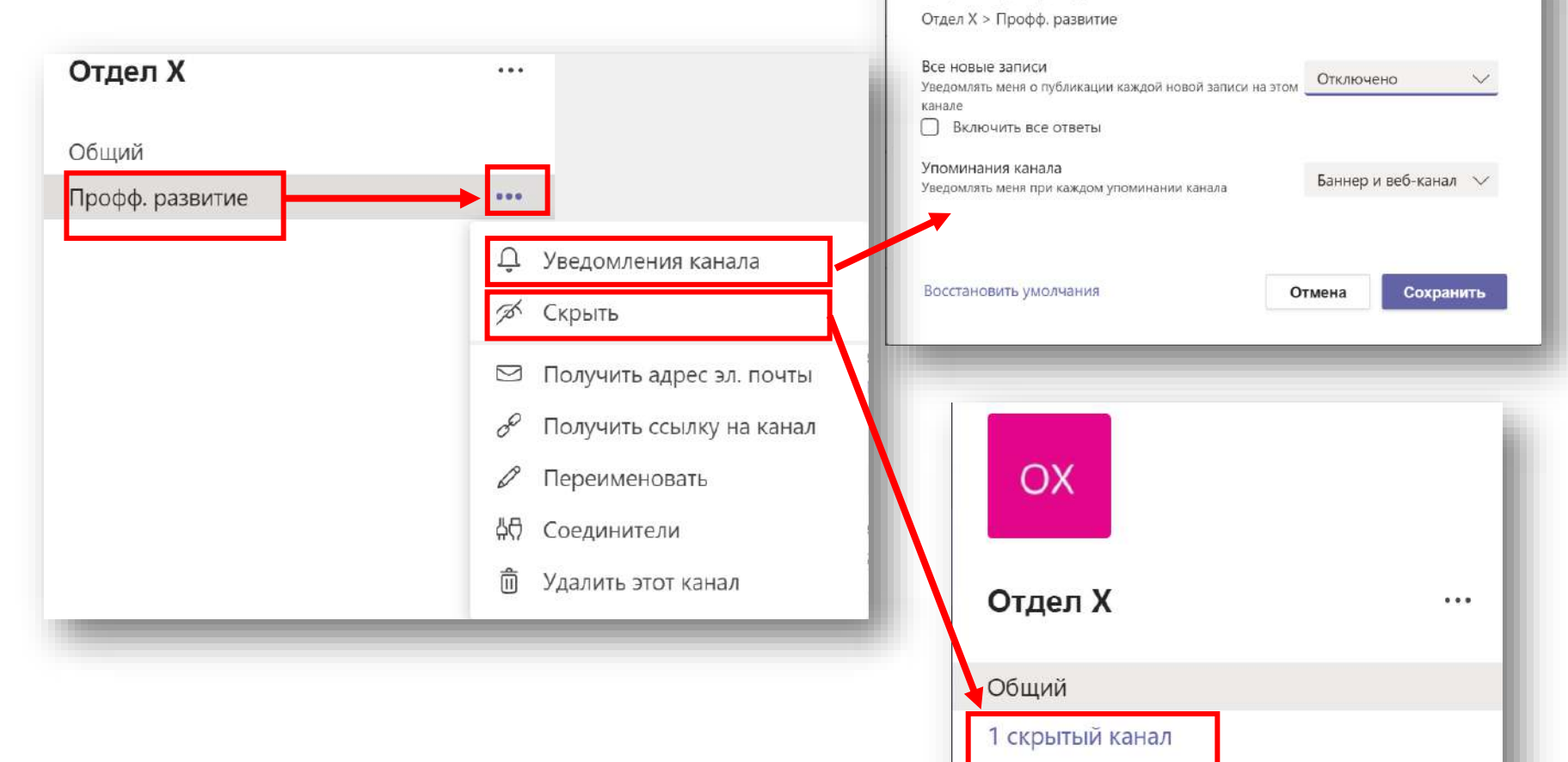

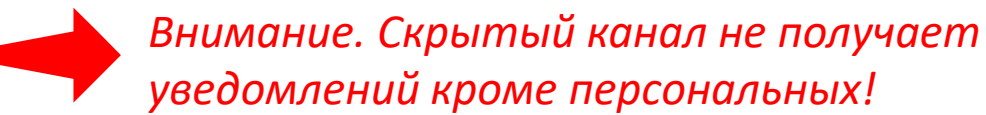

X

Вкл/выкл уведомлений

Параметры уведомлений канала

#### Варианты уведомлений

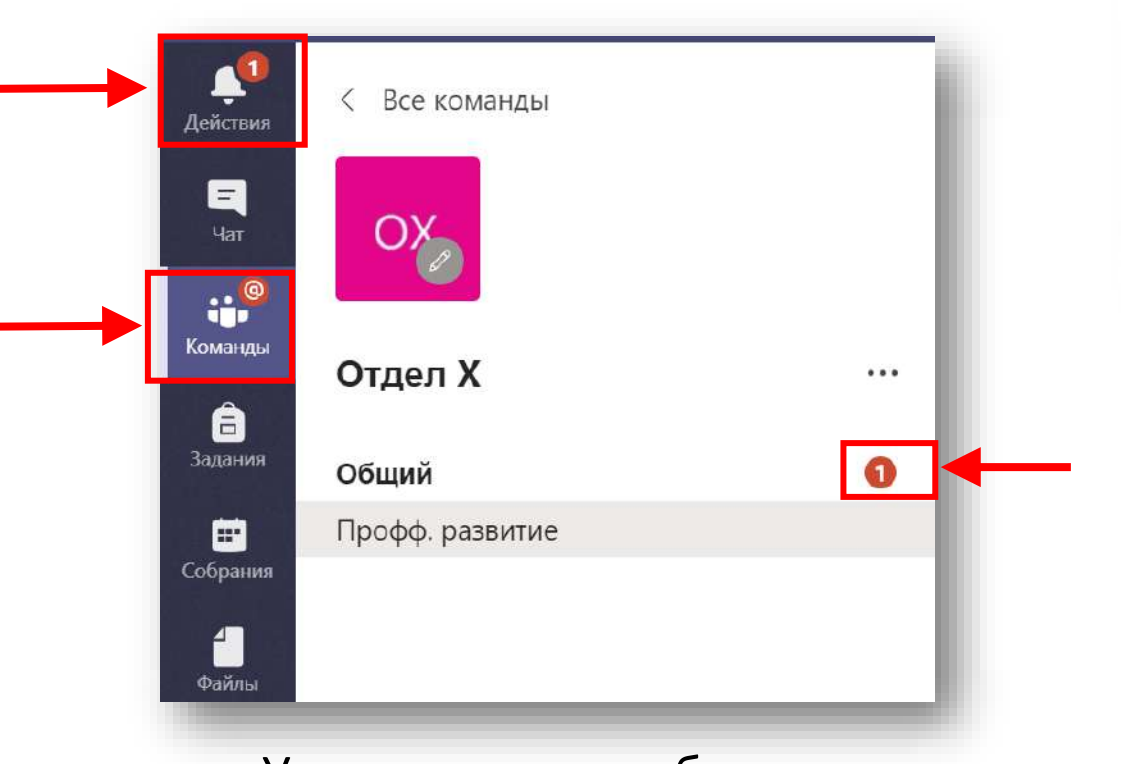

Уведомление в веб-канал

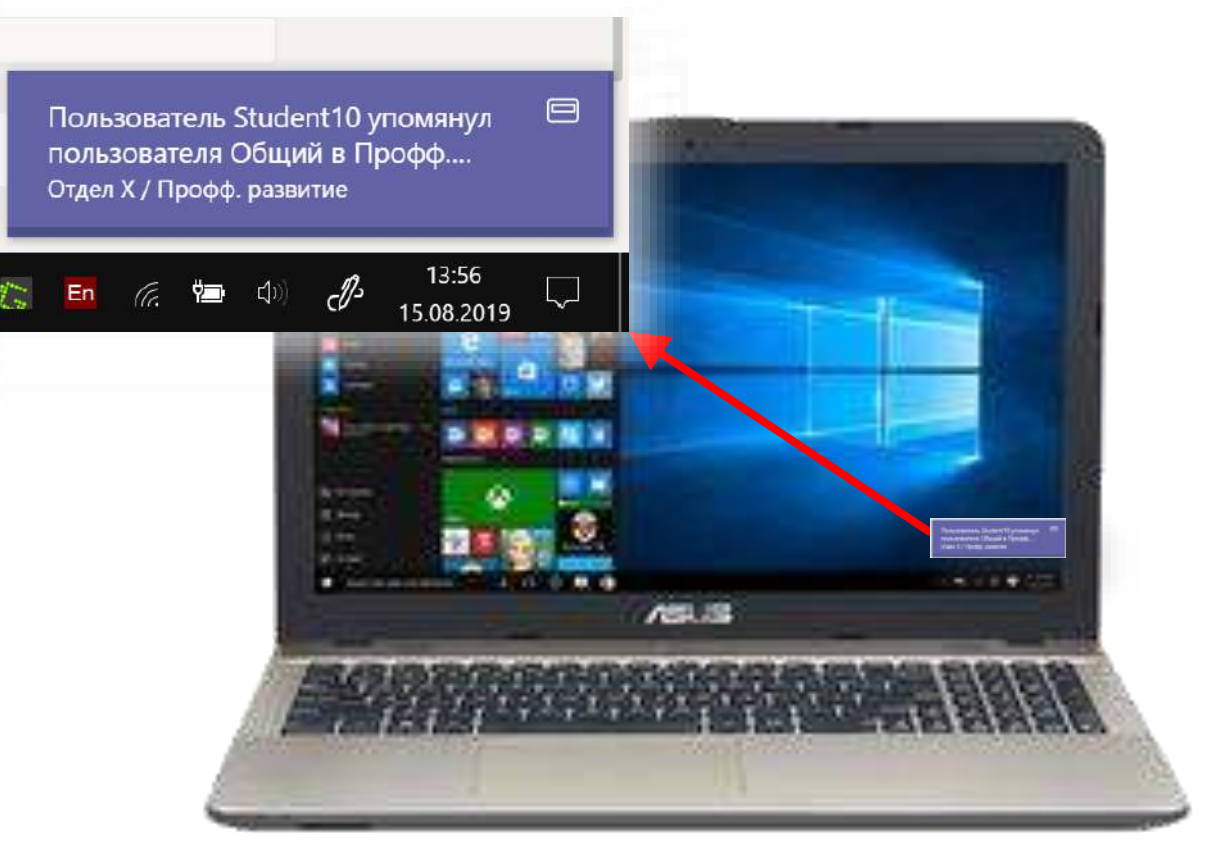

#### Уведомление в баннер

## Глава 11.

## Дополнительно

#### Подключение в Teams с мобильного телефона

- Установите Teams на вашем телефоне и войдите под вашей учётной запись.
- Обратите внимание, что все ваши активности синхронизировались.
- Добавьте изменения в чатах на вашем телефоне.
- Обратите внимание, что все ваши активности синхронизировались.

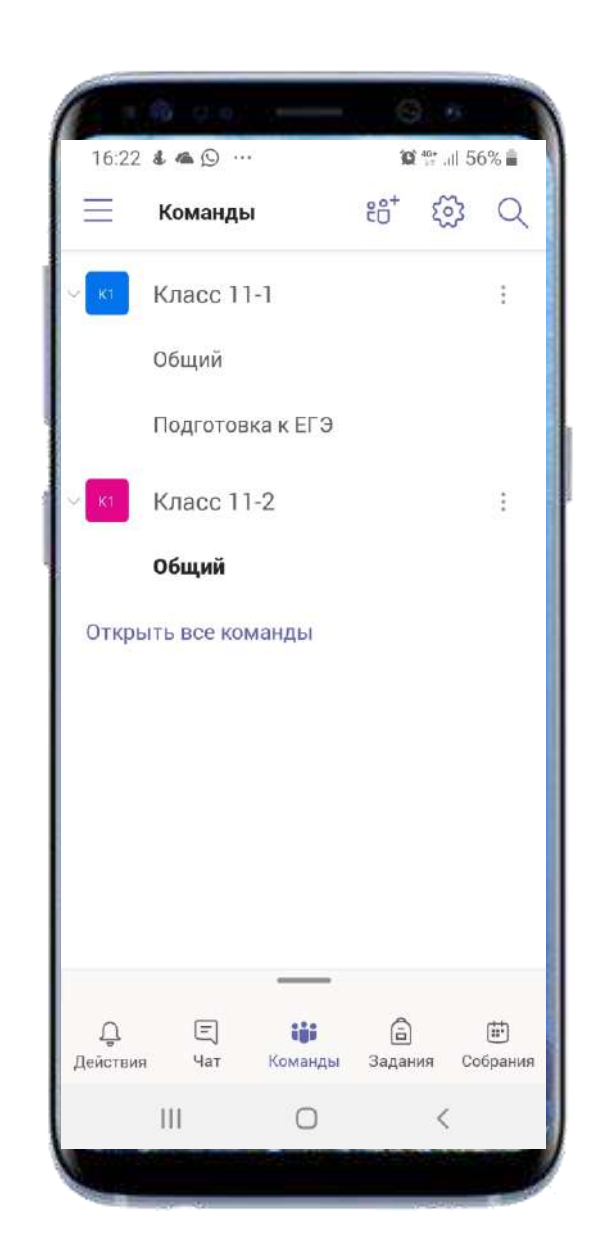

#### Вход в Teams в качестве ученика

- Запустите браузер в режиме Инкогнито.
- Войдите на портал Office Online по ссылке: <u>http://portal.office.com</u>
- Введите учётные данные ученика.
- Запустите приложение "Teams".
- Найдите канал который вы создавали.
- Обратите внимание на возможности ученика:
  - Он не может создавать вкладки.
  - Он не может вносить изменения в «Библиотеку содержимого».
  - Он видит только свою тетрадь в Записной книге класса.

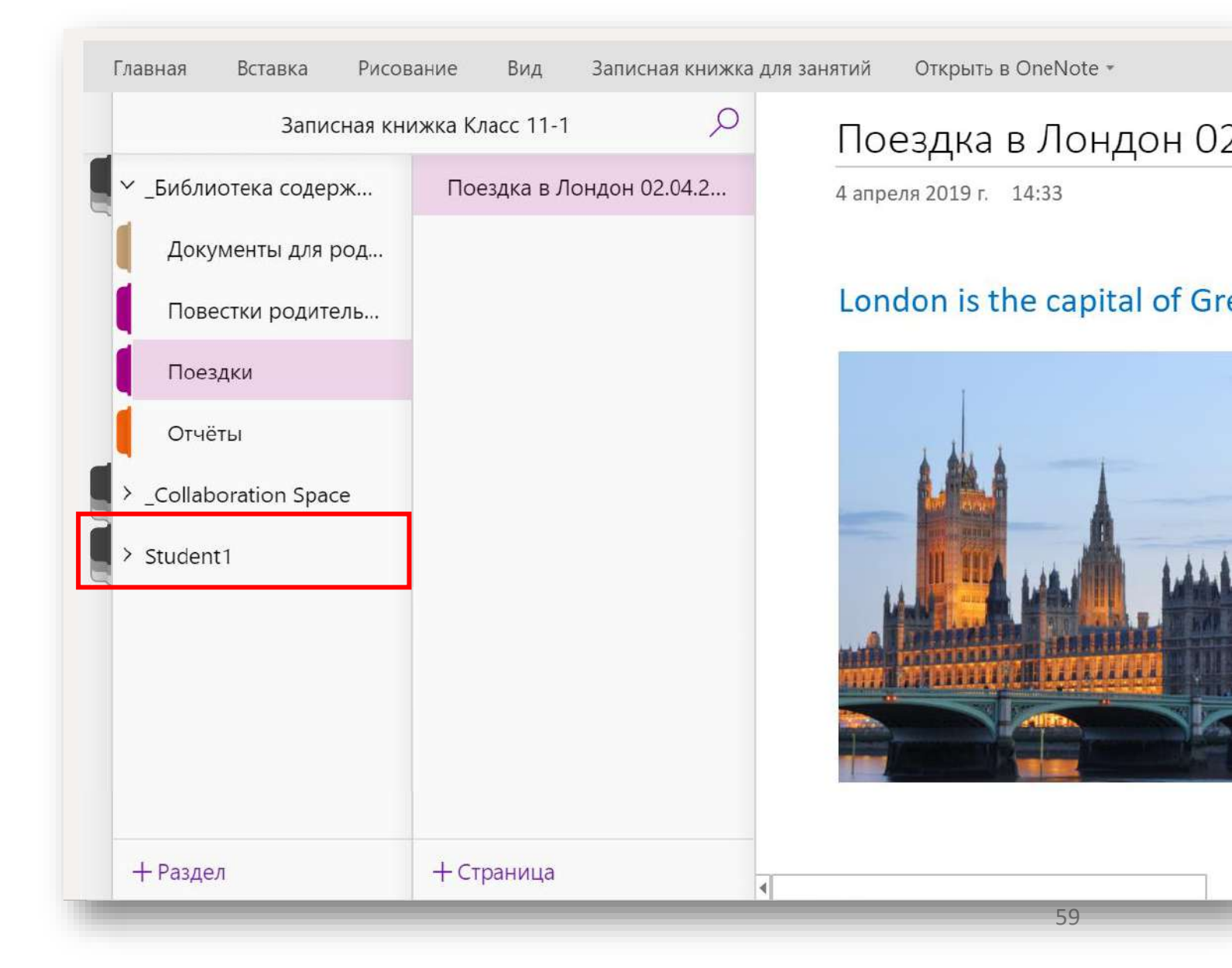